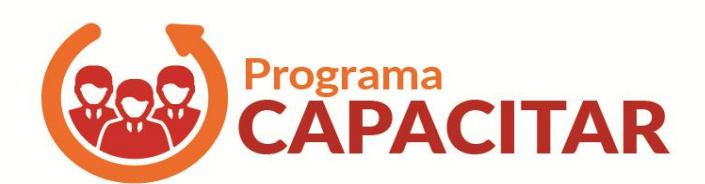

Sistema Para Gestão de Vagas do Programa Capacitar - SEPLA

## <u>Sistema</u>

## DCGDES/2017

### Manual de Acesso ao Sistema para Gestão de vagas ofertadas aos órgãos do Estado do Programa CAPACITAR – SEPLAG - Acesso "RH"

Com o objetivo de reunir em um único sistema todo o processo de gestão dos cursos de temáticas centrais, a Subsecretaria de Gestão de Pessoas/Superintendência Central de política de Recursos Humanos/Diretoria Central de Gestão do Desenvolvimento dos Servidores disponibiliza para uso o "Sistema para Gestão de Vagas Ofertadas do Programa CAPACITAR".

Orientações: Para melhor visualização das telas, é necessário utilização do Google Chrome ou Mozilla Firefox.

Para acessar o sistema é necessário ENTRAR NO ENDEREÇO ELETRONICO: <u>http://capacitacao.planejamento.mg.gov.br/</u>

## SUMÁRIO

| FLUXOGRAMA                                    | 4  |
|-----------------------------------------------|----|
| PREFÁCIO                                      | 5  |
| I – COMO ACESSAR AO SISTEMA                   | 5  |
| 1.0 PRIMEIRO ACESSO                           | 5  |
| 2.0 TROCA DE SENHA                            | 6  |
| 3.0 STATUS DAS VAGAS                          | 8  |
| II – COMO MATRICULAR O SERVIDOR               | 8  |
| 1.0 ETAPA: CADASTRAR O SERVIDOR               |    |
| 2.0 ETAPA: Inscrever o Servidor/Aluno         | 10 |
| 3.0 ETAPA: GERAR TERMO DE COMPROMISSO         | 11 |
| 4.0 ETAPA: Envio do Termo de Compromisso      | 12 |
| 5.0 ETAPA: MATRÍCULA                          | 14 |
| III – DEVOLUÇÃO E SOLICITAÇÃO DE VAGAS        | 16 |
| 1.0 Devolver Vagas                            | 17 |
| 2.0 Solicitar Vagas Extras                    | 17 |
| IV - SUBSTITUIÇÃO DO SERVIDOR                 | 18 |
| 1.0 Substituir Servidor/Aluno matriculado     | 18 |
| V - ATIVIDADES ESPECÍFICAS                    | 20 |
| 1.0 Status dos Servidores/Participantes       | 20 |
| 2.0 Acompanhamento dos Prazos                 | 21 |
| 3.0 Visualização dos Especialistas dos Cursos | 23 |
| 3.1 - Ementa                                  | 24 |
| 3.2 - Emissão Certificado/Declaração          | 25 |

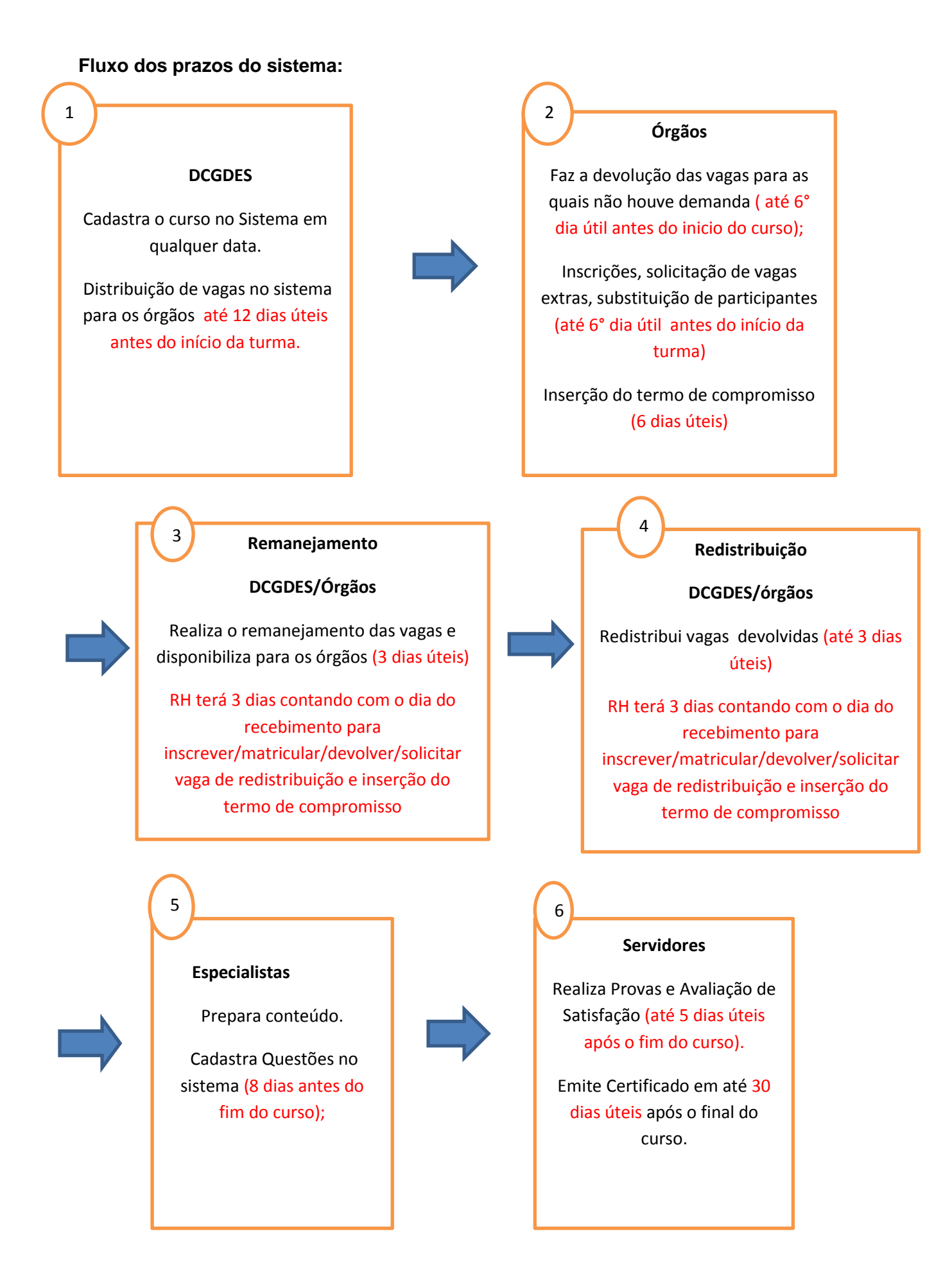

### 

## PREFÁCIO

#### Utilização do sistema:

 A USRH já deverá ter sido cadastrada pela equipe do Capacitar – DCGDES, lembrando que somente duas pessoas de cada órgão terá senha de acesso ao sistema, para gestão dos cursos.

#### Exclusão ou Substituição:

 do responsável da gestão das vagas do sistema: o diretor (a) RH deverá oficializar por e-mail o pedido e informar o nome completo, masp, cpf, e-mail do usuário que deseja inserir.

## I - COMO ACESSAR AO SISTEMA

#### 1. Primeiro Acesso

Será encaminhado um e-mail de confirmação de cadastro pelo sistema de capacitação, informando login e senha para o primeiro acesso ao sistema de gestão das vagas.

| Firefox 🔻 📋 Sistema de capacitação      | +                                                                                                    | Witten Manual Ma                                                                                            |                                                                   | STREET, SQUARE, SQUARE, SQUARE, SQUARE, SQUARE, SQUARE, SQUARE, SQUARE, SQUARE, SQUARE, SQUARE, SQUARE, SQUARE, | · · · · · · · · · · · · · · · · · · ·   | -                          |                     |          |     | <b>x</b>         |
|-----------------------------------------|----------------------------------------------------------------------------------------------------|----------------------------------------------------------------------------------------------------|-------------------------------------------------------------------|----------------------------------------------------------------------------------------------------|-----------------------------------------|----------------------------|---------------------|----------|-----|------------------|
| 🗲 🛞 capacitacao.planejamento.mg.gov.l   | br                                                                                                    |                                                                                                    |                                                                   |                                                                                                    | ☆ <b>▽</b> 0                            | 🛃 🛨 🛛 🕶 Google             |                     | ۹ 🗈      | +   | ♠ ♥              |
| 🔊 Mais visitados 🔅 Primeiros passos 🕅 B | aixar Video                                                                                                    |                                                                                                    |                                                                   |                                                                                                    |                                         |                            |                     |          |     |                  |
| CAPACITAÇÃ                              | Ó                                                                                                    |                                                                                                    |                                                                   |                                                                                                    |                                         | Fale conosco - Sis         | tema de capacitação | 5        |     |                  |
|                                         | AVISOS<br>1) Você está acessando um<br>2) A utilização do sistema é<br>3) A utilização não prevista<br>Download do manual de util | sistema governamental, d<br>monitorada constantemen<br>nos manuais do sistema co<br>zação do sistema: manua | e responsabilidac<br>te, sendo que pa<br>onstitui crime.<br>I.pdf | de do Governo do Estado<br>ara entrar você deve conco                                                           | de Minas Gerais.<br>ordar em ceder dado | ss de uso e informações pe | ssoais.             |          |     |                  |
|                                         | 1° Passo                                                                                                    |                                                                                                    | Nome de usu<br>Senha                                              | lário                                                                                                    |                                         |                            |                     |          |     |                  |
|                                         | 2° Passo                                                                                                    |                                                                                                    | Esqueceu sua se                                                   | Lo<br>enha?                                                                                                    | ogin                                    |                            |                     |          |     |                  |
|                                         |                                                                                                    | С                                                                                                    | onfirmar au                                                       | itenticidade de cer                                                                                             | tificado                                |                            |                     |          |     |                  |
|                                         |                                                                                                    |                                                                                                    |                                                                   |                                                                                                    |                                         | SI                         | JGESP / SEPLAG      |          |     |                  |
| 👩 📋 💽 🏉                                 | <b>ම Q</b>                                                                                                    | W                                                                                                    |                                                                   |                                                                                                    |                                         |                            |                     | PT 🍝 🔺 🏲 | 15/ | 14:41<br>02/2016 |

Ao entrar com o login e a senha encaminhada no e-mail, aparecerá a mensagem:

"Você está usando a senha enviada por email. Para continuar usando o sistema é necessário alterá-la. Você será redirecionado automaticamente"

Basta clicar em ok.

| Firefox As 30 musicas evangélicas gospel i       | a × 🔾 Sistema de capacitação × 🕂                                                                         | Reptor 1                              |       | x |
|--------------------------------------------------|----------------------------------------------------------------------------------------------------|---------------------------------------|-------|---|
| (                                                |                                                                                                    | 🗸 👻 🔫 🔕 - Google 🖉 🔎 💽                |       |   |
| Mais visitados 🗍 Primeiros passos 🕅 Baixar Video |                                                                                                    |                                       |       |   |
| CAPACITAÇÃO                                      |                                                                                                    |                                       |       |   |
|                                                  |                                                                                                    |                                       |       |   |
|                                                  | Você está usando a senha enviada por email. Para continuar usando o sistema é necessário alterá-la. Você | ) será redirecionado automaticamente. |       |   |
|                                                  |                                                                                                    |                                       |       |   |
|                                                  |                                                                                                    |                                       |       |   |
|                                                  |                                                                                                    |                                       |       |   |
|                                                  |                                                                                                    |                                       |       |   |
|                                                  |                                                                                                    |                                       |       |   |
| Leu capacitacao.planejamento.mg.gov.br           |                                                                                                    |                                       |       |   |
| 🚱 📜 🖸 🏉                                          |                                                                                                    |                                       | 11:23 |   |

#### 2. Troca de senha

É obrigatória a alteração da senha de acesso encaminhada pelo sistema. Deve-se inserir a senha atual (enviada por e-mail), acrescentar uma nova e confirmar novamente a nova senha de usuário.

| Firefox 💌 🔹 As 30 musicas evangélicas gospel ma 🛛 🗔 Siste   | ma de capacitação × +                                                                                                    |              |                     |
|-------------------------------------------------------------|----------------------------------------------------------------------------------------------------|--------------|---------------------|
| < 🛞 capacitacao.planejamento. <b>mg.gov.br</b> /trocarsenha | ☆ マ C 🛓 🔻 🔯 - Google                                                                                                    | P 🖬 🕂        | - 👚 😵               |
| 🙆 Mais visitados 🗍 Primeiros passos 🔣 Baixar Video          |                                                                                                    |              |                     |
| CAPACITAÇÃO                                                 | Olá Aline   trocar senha   Sair do sist                                                                                               | iema         |                     |
| Painel                                                      | Trocar senha                                                                                                    |              |                     |
| Cursos                                                      |                                                                                                    |              |                     |
| 🚢 Turmas                                                    | Padrão mínimo nara conhar                                                                                                    |              |                     |
| Celatórios                                                  | • Tempha mining Parathan                                                                                                    |              |                     |
| 🖗 Administração                                             | Varianno minimo, o caracteres     Necessária a utilização de no mínimo 3 letras minúsculas                                            |              |                     |
| Professores                                                 | <ul> <li>Necessária a utilização de no mínimo 1 letra maiúscula</li> <li>Necessária a utilização de no mínimo 2 algarismos</li> </ul> |              |                     |
|                                                             | Senha atual<br>Nova senha<br>Confirmação<br>Trocar senha                                                                              |              |                     |
|                                                             | SUGESP / SEPLAG                                                                                                    |              |                     |
| 🚳 📋 O. 🙆 🕘 O 🧕                                              |                                                                                                    | PT 🛋 🔺 🏲 🔁 . | 11:27<br>16/02/2016 |

Solicitar o reenvio da senha, caso ocorra o esquecimento:

• Clique em "Esqueceu sua senha?"

| Firefox  Sistema de capacitação                                  |                                                                                                    |                                |
|------------------------------------------------------------------|----------------------------------------------------------------------------------------------------|--------------------------------|
| 🗲 🕙 capacitacao.planejamento.mg.gov.br                           | ☆ マ C 🛃 - Google                                                                                                    | ₽ 🖬 🕈 👻                        |
| Mais visitados Primeiros passos W Baixar Video                   |                                                                                                    |                                |
| CAPACITAÇÃO                                                      | Fale conosco - Sistema de caj                                                                                                    | pacitação                      |
| AV(505<br>1) Vocë et<br>2) A utilizz<br>3) A utilizz<br>Download | sá acessando um sistema governamental, de responsabildade do Governo do Estado de Minas Gerais.<br>ção do sistema é monitorada constantemente, sendo que para entrar você deve concordar em ceder dados de uso e informações pessoais.<br>ção não prevista nos manuais do sistema constitui crime:<br>do manual de utilização do sistema: manual pdf |                                |
|                                                                  | Nome de usuário<br>Senha<br>Esqueceu sua senha?<br>Confirmar autenticidade de certificado                                                                                                    |                                |
|                                                                  | SUGESP / SEP                                                                                                    | LAG                            |
| 🕘 📋 🞑 🎒                                                          |                                                                                                    | PT 🚎 🍝 🍽 🎦 14:41<br>15/02/2016 |

| Firefox 🔻 🗍 Sistema de capacitação                        | + | Real Works Name & Comparison of Parameters                                                                                                    | and the second second se |          |   | ) <mark>x</mark> |
|-----------------------------------------------------------|---|----------------------------------------------------------------------------------------------------|----------------------------------------------------------------------------------------------------|----------|---|------------------|
| 🗲 🛞 capacitacao.planejamento. <b>mg.gov.br</b> /recuperar |   |                                                                                                    | ☆ マ C <sup>I</sup>                                                                                                    | ۶ 🗈 -    | + | <b>*</b>         |
| Mais visitados Primeiros passos W Baixar Video            |   |                                                                                                    |                                                                                                    |          |   |                  |
| CAPACITAÇÃO                                               |   |                                                                                                    | Fale conosco - Sistema de capacitação                                                                                                    |          |   |                  |
|                                                           |   | Por favor, digite seu nome de usuário ou seu<br>endereço de email. Você vai receber uma nova<br>senha por email.<br>Nome de usuário ou email<br>Recuperar Senha<br>Login | )                                                                                                    |          |   |                  |
|                                                           |   |                                                                                                    | STIGESP / SEPLAG                                                                                                    |          |   |                  |
|                                                           |   |                                                                                                    |                                                                                                    |          |   |                  |
|                                                           |   |                                                                                                    |                                                                                                    |          |   |                  |
|                                                           |   |                                                                                                    |                                                                                                    |          |   |                  |
|                                                           |   |                                                                                                    |                                                                                                    |          |   |                  |
|                                                           |   |                                                                                                    |                                                                                                    |          |   |                  |
|                                                           |   |                                                                                                    |                                                                                                    |          |   |                  |
|                                                           |   |                                                                                                    |                                                                                                    |          |   |                  |
|                                                           |   |                                                                                                    |                                                                                                    |          |   |                  |
|                                                           |   |                                                                                                    | P                                                                                                    | í≝ - P•1 | 1 | 4:46             |

#### 3. <u>Status das vagas</u>

Para acompanhar o status das vagas, quanto ao número ofertado, preenchidos, devolvida e extra, deve-se clicar em:

- 1º Cursos;
- 2º Vagas/inscrições.

## **II - COMO MATRICULAR O SERVIDOR**

Serão necessárias a realização de 05 (cinco) etapas até a efetivação da matrícula:

- 1º Cadastrar o Servidor (caso ainda não haja o cadastro no sistema);
- 2º Inscrever o Servidor;
- 3º Gerar o Termo de Compromisso;
- 4º Inserir o Termo de Compromisso;
- 5º Matricular o Servidor.

Abaixo segue o passo a passo de como realizar tal procedimento:

#### 1. ETAPA: Cadastrar o Servidor

O primeiro passo para a matrícula do servidor é a realização do seu cadastro do sistema, caso ele ainda não tenha sido feito.

Para preenchimento do cadastro do servidor, o ponto focal do órgão deverá:

- 1º Clicar em: Turmas;
- 2º Alunos;
- 3º + Adicionar aluno.

| Sistema de capacitação X ( | M Spam - deborappfaria@gr × |                                             | Charles and | and the second second sec |                                                                           |                                  |
|----------------------------|-----------------------------|---------------------------------------------|-------------|----------------------------------------------------------------------------------------------------|---------------------------------------------------------------------------|----------------------------------|
| ← → C 🗋 capacitacao        | .planejamento.mg.gov.br/a   | alunos                                      |             |                                                                                                    |                                                                           | 😒 🔛 📕 🖀 🕖 🗉                      |
| CAPACITA                   | ÇÃO                         | 2                                           | ° Passo     |                                                                                                    | Olá Aline   trocar senha   Sair do si                                     | tema                             |
|                            |                             |                                             | 1 4330      |                                                                                                    | ola vinic [ total senia ] san do si                                       | nema -                           |
|                            | 🗇 Painel                    | Alunos                                      |             |                                                                                                    |                                                                           |                                  |
| _                          | Cursos                      | + Adicionar aluno                           |             |                                                                                                    |                                                                           |                                  |
| 1° Passo                   | Turmas 👗                    |                                             |             |                                                                                                    |                                                                           |                                  |
| 2º Passo                   | Turmas                      | Nome                                        | Instituição | Matrícula                                                                                                    | Ações                                                                     |                                  |
| 2 Passo                    | Alunos                      | Adriana Benedita de Oliveira                | SEPLAG      | 3513512                                                                                                    | nova senha desativar Editar Excluir<br>Resultados Visualizar              |                                  |
|                            | Avaliações                  | Adriana Kely de Souza                       | SEPLAG      | 11890316                                                                                                    | nova senha <mark>desativar Editar Excluir</mark><br>Resultados Visualizar |                                  |
|                            | Relatórios                  | Afra Silva Gonçalves Pereira                | SEPLAG      | 12151411                                                                                                    | nova senha desativar Editar Excluir<br>Resultados Visualizar              |                                  |
|                            | 🖗 Administração             | Alexandre Palhares Laguna                   | SEPLAG      | 6218101                                                                                                    | nova senha desativar Editar Excluir<br>Resultados Visualizar              |                                  |
|                            |                             | Amanda de Campos Nascimento                 | SEPLAG      | 7529787                                                                                                    | nova senha desativar Editar Excluir<br>Resultados Visualizar              |                                  |
|                            |                             | Amanda de Jesus Souza dos Santos            | SEPLAG      | 13908819                                                                                                    | nova senha desativar Editar Excluir<br>Resultados Visualizar              |                                  |
|                            |                             | Ana Cristina                                | SEPLAG      | 12147732                                                                                                    | nova senha desativar Editar Excluir<br>Resultados Visualizar              |                                  |
|                            |                             | Ana Maria Barbosa de Amorim de<br>Magalhães | SEPLAG      | 6621072                                                                                                    | nova senha desativar Editar Excluir<br>Resultados Visualizar              |                                  |
|                            |                             | Ana Paula Valladão Ferreira                 | SEPLAG      | 7529696                                                                                                    | nova senha desativar Editar Excluir<br>Resultados Visualizar              |                                  |
|                            |                             | Andrea Hermogenes Martins                   | SEPLAG      | 10422327                                                                                                    | nova senha desativar Editar Excluir<br>Resultados Visualizar              |                                  |
|                            |                             | Aurea de Fátima Cabral Pereira              | SEPLAG      | 3850492                                                                                                    | nova senha desativar Editar Excluir<br>Resultados Visualizar              |                                  |
|                            |                             | Bárbara Barbosa Dias dos Anjos              | SEPLAG      | 7524143                                                                                                    | nova senha desativar Editar Excluir<br>Resultados Visualizar              |                                  |
|                            |                             | Beatriz Barreto Ellera Fassy                | SEPLAG      | 3464633                                                                                                    | nova senha desativar Editar Excluir<br>Resultados Visualizar              |                                  |
| 🚱 🖸 🕂                      | 3 🙆 🔕 🛽                     | M.                                          |             |                                                                                                    |                                                                           | PT 🚎 🔺 🏴 🔛 🌵 12:42<br>22/02/2016 |

#### > Relação dos dados a preencher

Nesta relação, deverá preencher os campos com os dados do aluno, sendo que aqueles marcados com asteriscos\* são obrigatórios o preenchimento.

- ✓ Dados obrigatórios: ome, Instituição de exercícios, Masp, CPF, Telefone institucional, E-mail pessoal (institucional ou não)
- ✓ Dados opcionais: Matrículas, Identidade, Celular, E-mail alternativo, Unidade Administrativa, Funções desempenhadas, Justificativa para a vaga, Escolaridade, Área de formação (cursos em que se formou).

| 🗋 Sistema de capacitação 🛛 🗙 M | Spam - deborappfaria@gr × |                               | Management of Management   | a local division of the local division of the local division of the local division of the local division of the | _                                         |                                  |
|--------------------------------|---------------------------|-------------------------------|----------------------------|----------------------------------------------------------------------------------------------------|-------------------------------------------|----------------------------------|
| ← → C 🗋 capacitacao.pla        | nejamento.mg.gov.br/a     | lunos?opcao=1                 |                            |                                                                                                    |                                           | ☆ 🏭 📕 🔤 ᅇ 🔳                      |
| CAPACITAÇ                      | ÃO                        |                               |                            |                                                                                                    |                                           | Î                                |
|                                |                           |                               |                            |                                                                                                    | Olá Aline   trocar senha   Sair do sister | ma                               |
|                                | I Painel                  | Alunos                        |                            |                                                                                                    |                                           |                                  |
|                                | 🖹 Cursos                  |                               |                            |                                                                                                    |                                           |                                  |
|                                | 🛎 Turmas                  | * Nome do aluno               |                            | * Instituição de exercício                                                                                      |                                           |                                  |
|                                | Turmas                    |                               |                            |                                                                                                    |                                           |                                  |
|                                | Alunos                    | J. MASP                       | Matrícula                  | * CPF                                                                                                    | Identidade                                |                                  |
|                                | Avaliações                |                               |                            |                                                                                                    |                                           |                                  |
|                                |                           | * Telefone institucional      | Celular                    | * Cargo                                                                                                    |                                           |                                  |
|                                | Relatórios                |                               |                            |                                                                                                    |                                           |                                  |
|                                | Administração             | * Email pessoal (instituciona | l ou não)                  | Email alternativo                                                                                               |                                           |                                  |
|                                |                           |                               |                            |                                                                                                    |                                           |                                  |
|                                |                           | Unidade Administrativa        |                            |                                                                                                    |                                           |                                  |
|                                |                           |                               |                            |                                                                                                    |                                           |                                  |
|                                |                           | Funções desempenhadas         |                            |                                                                                                    |                                           |                                  |
|                                |                           |                               |                            |                                                                                                    |                                           |                                  |
|                                |                           |                               | h                          |                                                                                                    |                                           |                                  |
|                                |                           | Justificativa para a vaga     |                            |                                                                                                    |                                           |                                  |
|                                |                           |                               |                            |                                                                                                    |                                           |                                  |
|                                |                           |                               | h                          |                                                                                                    |                                           |                                  |
|                                |                           | * Escolaridade                |                            |                                                                                                    |                                           |                                  |
|                                |                           | 🔍 Fundamental 🔍 Médio         | 🔍 Superior 🔍 Especializaçã | io 🔍 Mestrado 🔍 Doutora                                                                                         | ido                                       |                                  |
| 🕤 O 💽 🥽                        | I 🙆 🔿 🛛                   | V.                            |                            |                                                                                                    |                                           | PT 🚎 🔺 🖿 🛄 🌓 12:43<br>22/02/2016 |

Ao finalizar os dados clicar em "SALVAR"

| a general second                             | Support, or a                                      | Sp. P. S. Mar. House, Name      |                 |                                |
|----------------------------------------------|----------------------------------------------------|---------------------------------|-----------------|--------------------------------|
| Kapacitacao.planejamento.mg.gov.br/alunos?op | 🗸 🛪 🖉 Sistema de capacitação 👘 🗙                   |                                 |                 | @ ☆ @                          |
| Turmas                                       | * Nome do aluno                                    | * Instituição de exerc          | ício 🗸          | ^                              |
| Alunos<br>Certificados<br>Avaliações         | * MASP Matrícula                                   | * CPF                           | Identidade      |                                |
| Relatórios                                   | * Telefone institucional                           | Celular                         |                 |                                |
| - ranning again                              | * Email pessoal (institucional ou não)             | Email alternativo               |                 |                                |
|                                              | Unidade Administrativa                             |                                 |                 |                                |
|                                              | Funções desempenhadas                              |                                 |                 |                                |
|                                              | lustificativa para a vaga                          | v                               |                 | =                              |
|                                              | ,                                                  | *                               |                 |                                |
|                                              | * Escolaridade<br>○ Fundamental ○ Médio ○ Superior | 🗇 Especialização 💿 Mestrado 💿 D | loutorado       | 4° Passo                       |
|                                              | Area de formação (cursos em que se for             | nou)                            | < Voltar Salvar |                                |
|                                              |                                                    |                                 | SUGESP / SEPLA  | -<br>c                         |
| 🚱 📋 🔉 🏉 🔮 💇                                  |                                                    |                                 |                 | PT 🖾 🔺 📴 🔍 09:38<br>10/07/2013 |

#### 2. ETAPA: Inscrever o servidor/aluno

Depois que o servidor já foi devidamente cadastrado, siga os passos abaixo para inscrevê-lo:

- 1º Clicar em: Cursos;
- 2º Vagas/Inscrições;
- 3º Clicar em Inscrições ;

| M Entrada (50) - deborappi 🗙                         | 📴 Português para os Concu 🗙 | 🖞 🗋 Sistema de capacitação 🛛 🗙 🗋 Ge | rador de CPF | ×     |             |        |                              | 💋 Dátom    |              | X          |
|------------------------------------------------------|-----------------------------|-------------------------------------|--------------|-------|-------------|--------|------------------------------|------------|--------------|------------|
| $\leftrightarrow$ $\rightarrow$ C (i) capacitacao.pl | lanejamento.mg.gov.br/vagas |                                     |              |       |             |        |                              | ☆ 🔛 🛛      | -            | <b>@</b> : |
| CAPACITA                                             | ÇÃO                         |                                     |              |       | _           |        | trocar senha   Sair do siste | ma         |              |            |
|                                                      | Painel                      | Vagas/inscrições                    |              |       |             |        | 2º Do o                      |            |              |            |
| 1° Passo                                             | Cursos                      | 2013 2014 2015 2016                 | 2017         |       |             |        | 3 Pas                        | so         |              |            |
| 2º Dassa                                             | Cursos                      | 2013 2014 2013 2010                 | 2017         |       |             |        |                              |            |              |            |
| Z Passu                                              | Vagas/inscrições            | Curso                               | Turma        | Vagas | Preenchidas | Extras | ies                          |            |              |            |
| '                                                    | Matrículas                  | Curso Teste 1                       | 1            | 4     | 2           | -      | Inscrições Devoluções        |            |              |            |
|                                                      | A Turmas                    | Curso teste 2                       | 1            | 2     | 1           | -      | Inscrições Devoluções        |            |              |            |
|                                                      | Relatórios                  | Total                               |              | 6     | 3           | -      | inscrições                   |            |              |            |
|                                                      | Administração               |                                     |              |       |             |        |                              |            |              |            |
|                                                      |                             |                                     |              |       |             |        |                              |            |              |            |
| 🤧 🖸 🕵 🚺                                              | 3 6 🚺                       | w] 🔼                                |              |       |             |        |                              | PT 🗃 🔺 🏴 😭 | 10/0<br>10/0 | 1:09       |

4º - Selecionar o nome do servidor/aluno cadastrado.

|                                                   | 0.44              |                            | A P P R. Marcall Reg. |   |                                  |
|---------------------------------------------------|-------------------|----------------------------|-----------------------|---|----------------------------------|
| http://capacitacao.planejamento.mg.gov.br/vagas?c | opc D + C X 😸 Sie | stema de capacitação 🛛 🗙 🎽 | GP-Web                |   | ሬ። እና ነበ<br>•                    |
| CAPACITAÇÃO                                       |                   |                            |                       |   |                                  |
| or a rice in içrice                               |                   |                            |                       |   |                                  |
|                                                   |                   |                            |                       |   |                                  |
| C Painel                                          | 📰 Vagas           | /inscrições                |                       |   |                                  |
| Eursos 🖾                                          | Curso             |                            | Turma                 |   |                                  |
| Cursos                                            | TESTE12           |                            | 1                     |   |                                  |
| Vagas/inscrições                                  |                   |                            |                       |   |                                  |
| Matrículas                                        | Vagas             |                            |                       |   | A <sup>o</sup> Passo             |
| 🛎 Turmas                                          | Vaga              | Alunos                     |                       |   | + F d 350                        |
| 4 Relatórios                                      |                   | Aluna1                     |                       |   |                                  |
| Administração                                     | 1                 | Aldriot                    |                       |   |                                  |
| -                                                 |                   | Aluno2                     |                       |   |                                  |
|                                                   | 2                 | Aldrioz                    |                       |   |                                  |
|                                                   |                   | Abu=-2                     |                       |   |                                  |
|                                                   | 3                 | Alunos                     |                       |   |                                  |
|                                                   |                   |                            |                       |   |                                  |
|                                                   | 4                 |                            |                       | • |                                  |
|                                                   |                   |                            |                       |   |                                  |
|                                                   | 5                 |                            |                       | • |                                  |
|                                                   |                   |                            |                       |   |                                  |
|                                                   | 6                 |                            |                       | - |                                  |
|                                                   |                   |                            |                       |   |                                  |
|                                                   | 7                 |                            |                       | • |                                  |
|                                                   |                   |                            |                       |   |                                  |
|                                                   | 8                 |                            |                       | • |                                  |
| 📀 📋 🔉 🙆 🔮 💽                                       |                   |                            |                       |   | PT 🚎 🔺 🏗 🐑 📢 11:31<br>10/07/2013 |

#### 5º - Clicar em "inscrever".

| A http://capacitacao.planejamento.mg.gov/br/vagas?opc ; | Q - C × 👩 Sistema d                                         | de capacitação 🗙 🔺 GP-Web                                                                                                    |                               |
|---------------------------------------------------------|-------------------------------------------------------------|----------------------------------------------------------------------------------------------------|-------------------------------|
| Relatórios                                              | 1                                                           | Aluno2                                                                                                    | ^                             |
|                                                         | 2                                                           | Aluno3 •                                                                                                    |                               |
|                                                         | 3                                                           | Aluno Teste 1                                                                                                    |                               |
|                                                         | 4                                                           | -                                                                                                    |                               |
|                                                         | 5                                                           | -                                                                                                    |                               |
|                                                         | 6                                                           | -                                                                                                    |                               |
|                                                         | 7                                                           | -                                                                                                    |                               |
|                                                         | 8                                                           | 5                                                                                                    | ° Passo                       |
|                                                         | 9                                                           | -                                                                                                    | E                             |
|                                                         | 10<br>Caso o nome do alun                                   |                                                                                                    |                               |
|                                                         | em um campo texto<br>o aluno após a matrí<br>aluno da vaga. | de fundo cinza, isio signifíca que a vaga se referre a um aluno já matriculado. Cauo seja mecessári<br>cula, solicite a desimatricula do mesmo na SCPRH/DCCDES (3915-0910) para que você possa alte |                               |
|                                                         |                                                             | < Voltar Inscrever                                                                                                    |                               |
|                                                         | V. 🔀                                                        | т <u>-</u>                                                                                                    | 5 - 🔐 💭 🔍 11:47<br>10/07/2013 |

## 3. ETAPA: Gerar Termo de Compromisso

Depois que o servidor estiver inscrito, é preciso gerar o Termo de Compromisso clicando em:

- 1º Cursos;
- 2º Matrícula;
- 3º Inscrições ao lado do nome do servidor inscrito

| Painel                               | Matrículas        |          |                        |                      |                          |          |
|--------------------------------------|-------------------|----------|------------------------|----------------------|--------------------------|----------|
| Cursos<br>Cursos<br>Vagas/inscrições | 2013 2014 2015 20 | 016 2017 |                        |                      |                          |          |
| Matrículas                           | Curso             |          |                        |                      |                          |          |
| A Relatórios                         |                   |          |                        |                      | Filtrar                  | 3º Passo |
| Administração                        | Curso             | Turma    | Aluno<br>David Marques | Instituição<br>SEMAD | Status<br>Matriculado(a) |          |
|                                      | Curso Teste 1     | 1        | Raquel Soares Otoni    | SEMAD                | Matricu                  |          |
|                                      | Curso teste 2     | 1        | Camila Pitanga         | SEMAD                | Matric                   |          |
|                                      | Teste3            | 1        | Luana Piovani          | SEMAD                | Inscrito(a)              |          |
|                                      |                   |          |                        |                      |                          |          |

4º - Após clicar na inscrição do servidor, a tela abaixo irá aparecer. Ao clicar em Termo de Compromisso, ele será gerado para que o ponto focal colha as devidas assinaturas.

| 2 Painel         | Matrículas                                                                                                    |                                                                                                    |                                                |                                                                          |  |
|------------------|----------------------------------------------------------------------------------------------------|----------------------------------------------------------------------------------------------------|------------------------------------------------|--------------------------------------------------------------------------|--|
| Cursos           |                                                                                                    |                                                                                                    |                                                |                                                                          |  |
| Cursos           | Curso                                                                                                    |                                                                                                    | Turma                                          |                                                                          |  |
| Vagas/inscrições | Teste3                                                                                                    |                                                                                                    | 1                                              |                                                                          |  |
| Matrículas       | Aluna                                                                                                    |                                                                                                    |                                                |                                                                          |  |
| A Turmas         | Luana Piovani                                                                                                    |                                                                                                    | SEMAD                                          |                                                                          |  |
| Relatórios       | MASP/Matrícula                                                                                                    | Telefone institucion                                                                                      | al (                                           | Celular                                                                  |  |
| Administração    |                                                                                                    | 39150394                                                                                                  |                                                |                                                                          |  |
|                  | Email institucional                                                                                                    |                                                                                                    | Email alternativo                              |                                                                          |  |
|                  | julianam4@hotmail.com                                                                                                    |                                                                                                    |                                                |                                                                          |  |
|                  |                                                                                                    |                                                                                                    |                                                |                                                                          |  |
|                  | Escolaridade                                                                                                    |                                                                                                    | Area de formação (c                            | urso em que se formou)                                                   |  |
|                  | Doutsiduo                                                                                                    |                                                                                                    |                                                |                                                                          |  |
|                  | Status                                                                                                    | Frequência                                                                                                | ,                                              | Nota                                                                     |  |
|                  | Inscrito                                                                                                    | 0,0%                                                                                                    |                                                | 0,0                                                                      |  |
|                  | Envio de termo de compron<br>Escolher arquivo Nenhum a<br>* novos envios de arquivo sub-<br>data de envio porém não gerar | nisso *<br>rquivo selecionado<br>stituem o arquivo enviado anteriori<br>n penalização em indicadores de r | mente para este aluno<br>esultado pois o prazo | nesta turma e causam o registro de nova<br>de envio é 10/0 17.<br>Enviar |  |
|                  |                                                                                                    | (                                                                                                    | < Voltar                                       | ermo comprom. Desmatricular                                              |  |

### 4. ETAPA: Envio do Termo de Compromisso

Após a impressão do Termo de Compromisso e constando as devidas assinaturas, ele deverá ser digitalizado e enviado ao sistema. O ponto focal deverá clicar em:

- 1º Escolher arquivo (O Termo de Compromisso digitalizado já deve estar salvo no computador do ponto focal para facilitar a escolha do arquivo);
- 2º Enviar.

| C Painel         | Matrículas                             |                         |                        |                                                                                                    |          |
|------------------|----------------------------------------|-------------------------|------------------------|----------------------------------------------------------------------------------------------------|----------|
| Cursos           |                                        |                         |                        |                                                                                                    |          |
| Cursos           | Curso                                  |                         | Turma                  |                                                                                                    |          |
| Vagas/inscrições | Teste3                                 |                         | 1                      |                                                                                                    |          |
| Matrículas       | Aluna                                  |                         | to a black a final     |                                                                                                    |          |
|                  | Aluno                                  |                         | SEMAD                  |                                                                                                    |          |
| i Turmas         | Edding Floydan                         |                         | OCHINE .               |                                                                                                    |          |
| Relatórios       | MASP/Matrícula                         | Telefone instituci      | ional                  | Celular                                                                                                    |          |
| 🖗 Administração  |                                        | 39150394                |                        |                                                                                                    |          |
|                  | Email institucional                    |                         | Email alternativo      |                                                                                                    |          |
|                  | julianam4@hotmail.com                  |                         |                        |                                                                                                    |          |
|                  |                                        |                         |                        | 7 - (                                                                                                    |          |
|                  | Escolaridade 1º Pass                   | 0                       | Area de formaçã        | o (curso em que se formou)                                                                                                    |          |
|                  | Doutorado                              |                         |                        |                                                                                                    |          |
|                  |                                        |                         |                        |                                                                                                    |          |
|                  | Status                                 | Frequência              |                        | Nota                                                                                                    |          |
|                  | Inscrito                               | 0,0%                    |                        | 0,0                                                                                                    | 2º Passo |
|                  | Envio de termo de compromisso *        |                         |                        |                                                                                                    | 2-10330  |
|                  | Escolher arquivo Nenhum arquivo se     | elecionado              |                        |                                                                                                    |          |
|                  | * novos envios de arquivo substituem a | o arquivo enviado anter | iormente nara este a   | luno nesta turma e causam o regi                                                                                                    |          |
|                  | data de envio porém não geram penali   | ização em indicadores d | le resultado pois o pi | azo de envio é 10/02/2017.                                                                                                    |          |
|                  |                                        |                         |                        |                                                                                                    |          |
|                  |                                        |                         |                        | Enviar                                                                                                    |          |
|                  |                                        |                         |                        |                                                                                                    |          |
|                  |                                        |                         | a Mallan               | Torona and the second second s |          |

É de inteira responsabilidade a validação da veracidade das assinaturas pelo Diretor/Gerente da USRH, bem como dos responsáveis - pontos focais - indicados por ele para a gestão no sistema informatizado de capacitação.

3º - Ao clicar em "ENVIAR", será enviado a mensagem "Sucesso no envio do termo de compromisso"

| Firefox 🔹 🧶 Página inicial do Mozilla Firefox 🛛 🛛 🛛 | 🗌 Sistema de capacitação | × +                  |                                                              |          |          | - 0             | x         |
|-----------------------------------------------------|--------------------------|----------------------|--------------------------------------------------------------|----------|----------|-----------------|-----------|
| Capacitacao.planejamento.mg.gov.br/matriculas       |                          |                      | ☆ ▼ C Sociel                                                 | ٩        |          | • 1             | 1         |
| Atis visitados 🗍 Primeiros passos KV Baixar Video   |                          |                      |                                                              |          |          |                 |           |
| CAPACITAÇÃO                                         |                          |                      |                                                              |          |          |                 |           |
|                                                     |                          |                      | Ula Katia Fernandes de Araujo   trocar senha   Sair do siste | ma       |          |                 |           |
| I Painel                                            | Matrículas               |                      |                                                              |          |          |                 |           |
| Cursos                                              |                          |                      |                                                              |          |          |                 |           |
| Cursos                                              | Sucesso no envio do t    | ermo de compromisso. |                                                              |          |          |                 |           |
| Vagas/inscrições                                    | ;<br>Voltar              |                      |                                                              |          |          |                 |           |
| Matrículas                                          |                          |                      |                                                              |          |          |                 |           |
| Provas                                              |                          |                      |                                                              |          |          |                 |           |
| 🚢 Turmas                                            |                          |                      |                                                              |          |          |                 |           |
| 🚳 Relatórios                                        |                          |                      |                                                              |          |          |                 |           |
| 🖗 Administraç                                       | āo                       |                      |                                                              |          |          |                 |           |
|                                                     |                          |                      | SUGESP / SEPLAG                                              |          |          |                 |           |
|                                                     |                          |                      | 56424 ( 521214                                               |          |          |                 |           |
|                                                     |                          |                      |                                                              |          |          |                 |           |
|                                                     |                          |                      |                                                              |          |          |                 |           |
|                                                     |                          |                      |                                                              |          |          |                 |           |
|                                                     |                          |                      |                                                              |          |          |                 |           |
|                                                     |                          |                      |                                                              |          |          |                 |           |
|                                                     |                          |                      |                                                              |          |          |                 |           |
|                                                     |                          |                      |                                                              |          |          |                 |           |
|                                                     |                          |                      |                                                              |          |          |                 |           |
|                                                     |                          |                      |                                                              |          |          |                 |           |
| 📀 📋 O. 🖉 🔮 💇                                        | 💿 🔣 📕                    |                      |                                                              | PT 🗃 🔺 🏴 | <b>1</b> | 15:3<br>08/08/. | 2<br>2014 |

#### 5. ETAPA: Matrícula

Antes de efetivar a matrícula dos participantes, os pontos focais das USRH deverão inserir o Termo de Compromisso no sistema com as devidas assinaturas. Caso contrário, a matrícula não será autorizada.

Para tanto, é necessário:

- 1º Clicar em: Cursos;
- 2º Matrículas;

| M Entrada (50) - deborappf 🗙                       | 🗋 Sistema de capacitaçã              | ão x           | - borneti - th           | and the P           |             | -                              | X 0 - 0            |  |  |  |
|----------------------------------------------------|--------------------------------------|----------------|--------------------------|---------------------|-------------|--------------------------------|--------------------|--|--|--|
| $\leftrightarrow$ $\rightarrow$ C (i) capacitacao. | ,<br>planejamento.mg.gov.br,         | /matriculas    |                          |                     |             |                                | 🖈 🎦 📕 📾 📀 :        |  |  |  |
| CAPACITA                                           | ÇÃO                                  |                |                          |                     | Olá test    | te2   trocar senha   Sair do : | sistema            |  |  |  |
|                                                    | Painel                               | Matrículas     |                          |                     |             |                                |                    |  |  |  |
| 1º Passo                                           | Cursos<br>Cursos<br>Vagas/inscrições | 2013 2014 2015 | 2013 2014 2015 2016 2017 |                     |             |                                |                    |  |  |  |
| 2º Passo                                           | Matrículas                           | Curso          |                          |                     |             |                                |                    |  |  |  |
|                                                    | Turmas                               |                |                          | Y                   |             | Filtrar                        |                    |  |  |  |
|                                                    | Relatorios                           | Curso          | Turma                    | Aluno               | Instituição | Status                         |                    |  |  |  |
|                                                    | S Administração                      | Curso Teste 1  | 1                        | David Marques       | SEMAD       | Matriculado(a)                 |                    |  |  |  |
|                                                    |                                      | Curso Teste 1  | 1                        | Raquel Soares Otoni | SEMAD       | Matriculado(a)                 |                    |  |  |  |
|                                                    |                                      | Curso teste 2  | 1                        | Camila Pitanga      | SEMAD       | Matriculado(a)                 |                    |  |  |  |
|                                                    |                                      | Teste3         | 1                        | Luana Piovani       | SEMAD       | Inscrito(a)                    |                    |  |  |  |
|                                                    |                                      |                |                          |                     |             |                                |                    |  |  |  |
| 🔁 inscricao (91).pdf                               | ^                                    |                |                          |                     |             |                                | Exibir todos X     |  |  |  |
| 🔊 D 💽                                              | 📋 🙆 🚺                                |                |                          |                     |             | /                              | PT 🚎 🔺 🍽 🏪 🌵 11:49 |  |  |  |

## 3º - Selecionar o curso desejado;

#### 4º - Clicar em "Filtrar".

| M Entrad |       |                                          |                                                                                                    |                              |                                                           |        |                                |                                  |  |  |  |
|----------|-------|------------------------------------------|----------------------------------------------------------------------------------------------------|------------------------------|-----------------------------------------------------------|--------|--------------------------------|----------------------------------|--|--|--|
| CA       | PACIT | ĀÇÃO                                     |                                                                                                    |                              |                                                           | Olá Al | ine   trocar senha   Sair do : | ±istema                          |  |  |  |
|          |       | Painel                                   | 💼 Matrículas                                                                                                    |                              |                                                           |        |                                |                                  |  |  |  |
|          |       | Cursos<br>Vagas/inscrições<br>Matrículas | 2013 2014 2015 2016<br>Curso                                                                                     | 2013 2014 2015 2016 32 Passo |                                                           |        |                                |                                  |  |  |  |
|          |       | 🚢 Turmas<br>🗳 Relatórios                 | Capacitação de Auditores Internos em                                                                             | Caixa Esc                    | ola 🔻                                                     |        | Filtrar                        |                                  |  |  |  |
|          |       | Administração                            | Avaliação de Desempenho: Legislação                                                                              | i urma                       | Gabriela Camara Campos                                    | SEPLAG | Matriculado(a)                 |                                  |  |  |  |
|          |       |                                          | SISAU<br>Curso Assédio moral no trabalho:<br>aspectos conceituais e preventivos,<br>noções de legislação sobre o | 1                            | Bernardes Siqueira<br>Dilma Drumond de Oliveira<br>Franco | SEPLAG | Matriculado(a)                 |                                  |  |  |  |
|          |       |                                          | Curso Assédio moral no trabalho:<br>aspectos conceituais e preventivos,<br>noções de legislação sobre o          | 1                            | Tulio de Souza Gonzaga                                    | SEPLAG | Matriculado(a)                 |                                  |  |  |  |
|          |       |                                          | Curso Assédio moral no trabalho:<br>aspectos conceituais e preventivos,<br>noções de legislação sobre o          | 1                            | Viviane Ferreira Paulo                                    | SEPLAG | Matriculado(a)                 |                                  |  |  |  |
|          |       |                                          | Curso Assédio moral no trabalho:<br>aspectos conceituais e preventivos,<br>noções de legislação sobre o          | 2                            | Zilda Marculada Gomes da<br>Silva                         | SEPLAG | Matriculado(a)                 |                                  |  |  |  |
|          |       |                                          | Curso Básico de Licitações                                                                                       | 1                            | Afra Silva Gonçalves Pereira                              | SEPLAG | Matriculado(a)                 |                                  |  |  |  |
|          |       |                                          | Curso Básico de Licitações                                                                                       | 1                            | Edna Cristina de Oliveira Dias                            | SEPLAG | Matriculado(a)                 |                                  |  |  |  |
|          |       |                                          | Curso Básico de Licitações                                                                                       | 1                            | Flavio Henrique Salomão<br>Neto                           | SEPLAG | Matriculado(a)                 |                                  |  |  |  |
|          |       |                                          | Curso Básico de Licitações                                                                                       | 1                            | Gilmar Esper Kallas Andrade                               | SEPLAG | Matriculado(a)                 |                                  |  |  |  |
|          |       |                                          | Curso Básico de Licitações                                                                                       | 1                            | Glaucia Cardoso Martins                                   | SEPLAG | Matriculado(a)                 |                                  |  |  |  |
|          | 0     |                                          |                                                                                                    |                              |                                                           |        |                                | PT 📾 🔺 🏴 🖞 🕴 15:06<br>19/02/2016 |  |  |  |

## 5º - Clicar em "inscrito(a)" - Ao lado do nome do servidor.

| M Entrada (50) - deborappfa: X 🖇 > 02:53 - E.C.T Cássia 🕸 X | 📣 Portal do Servidor - Convé 🗙 🎦 Sistem                                                 | a de capacitaçã | io ×                                         |             | _                |                                  |
|-------------------------------------------------------------|-----------------------------------------------------------------------------------------|-----------------|----------------------------------------------|-------------|------------------|----------------------------------|
| ← → C 🗋 capacitacao.planejamento.mg.gov.br/m                | atriculas?ano=2015                                                                      |                 |                                              |             |                  | 🗠 🔛 📓 🖉 🚍                        |
| Vagas/inscrições<br>Matriculas                              | Curso<br>Regime Disciplinar dos Servidores Pr                                           | úblicos Estad   | dua 🔻                                        |             |                  | •                                |
| 🚢 Turmas                                                    |                                                                                         |                 |                                              |             | Filtrar          |                                  |
| 🖏 Relatórios                                                | Curso                                                                                   | Turma           | Aluno                                        | Instituição | Status           |                                  |
| Administração                                               | Regime Disciplinar dos Servidores                                                       | 1               | Adriana Benedita de Oliveira                 | SEPLAG      | Matriculado(a)   |                                  |
|                                                             | Públicos Estaduais 2015<br>Regime Disciplinar dos Servidores<br>Públicos Estaduais 2015 | 2               | Adriana Kely de Souza                        | SEPLAG      | Matriculado(a)   |                                  |
|                                                             | Regime Disciplinar dos Servidores<br>Públicos Estaduais 2015                            | 1               | Ana Paula Valladão Ferreira                  | SEPLAG      | Matriculado(a)   |                                  |
|                                                             | Regime Disciplinar dos Servidores<br>Públicos Estaduais 2015                            | 2               | Carmen da Costa E Silva                      | SEPLAG      | Matriculado(a)   |                                  |
|                                                             | Regime Disciplinar dos Servidores<br>Públicos Estaduais 2015                            | 1               | Dilma Drumond de Oliveira<br>Franco          | SEPLAG      | Matriculado(a)   |                                  |
|                                                             | Regime Disciplinar dos Servidores<br>Públicos Estaduais 2015                            | 1               | Enildo Lisboa dos Santos                     | SEPLAG      | Matriculado(a)   |                                  |
|                                                             | Regime Disciplinar dos Servidores<br>Públicos Estaduais 2015                            | 2               | Euler Lopes Mendes                           | SEPLAG      | Matriculado(a)   |                                  |
|                                                             | Regime Disciplinar dos Servidores<br>Públicos Estaduais 2015                            | 1               | Gabriela Camara Campos<br>Bernardes Siqueira | SEPLAG      | Matriculado(a)   |                                  |
|                                                             | Regime Disciplinar dos Servidores<br>Públicos Estaduais 2015                            | 1               | Gabriela Delgado Armando                     | SEPLAG      | Matriculado(a)   |                                  |
|                                                             | Regime Disciplinar dos Servidores<br>Públicos Estaduais 2015                            | 2               | Guilherme Sales Gama                         | SEPLAG      | Matriculado(a)   |                                  |
|                                                             | Regime Disciplinar dos Servidores<br>Públicos Estaduais 2015                            | 2               | Helen de Oliveira Nunes<br>Barros            | SEPLAG      | Matriculado(a) 5 | º Passo                          |
|                                                             | Regime Disciplinar dos Servidores<br>Públicos Estaduais 2015                            | 1               | Idaiane Gomes de Oliveira                    | SEPLAG      | Matriculado(a)   |                                  |
|                                                             | Regime Disciplinar dos Servidores<br>Públicos Estaduais 2015                            | 2               | Janaina do Carmo Fialho                      | SEPLAG      | Matricula        |                                  |
|                                                             | Regime Disciplinar dos Servidores<br>Públicos Estaduais 2015                            | 2               | Jefferson Pereira Leal                       | SEPLAG      | Inscrito(a)      |                                  |
|                                                             | Regime Disciplinar dos Servidores<br>Públicos Estaduais 2015                            | 1               | Juliana Cristina Neves<br>Ferreira           | SEPLAG      | Matriculado(a)   |                                  |
|                                                             |                                                                                         |                 |                                              |             |                  | PT 🚎 🔺 🍽 💭 🌵 15:17<br>19/02/2016 |

# III – DEVOLUÇÃO E SOLICITAÇÃO DE VAGAS

#### 1. <u>Devolver vagas</u>

Caso a vaga não seja utilizada, realize a devolução, considerando o prazo informado no fluxo, que consta na página 3. Segua as orientações abaixo:

- 1º Clicar em Cursos;
- 2º Vagas/Inscrições;
- 3º Clicar em devoluções (botão à frente do curso).

| CAPACITA       | ACÃO             |               |                |       |       |             |        |                              |            |  |
|----------------|------------------|---------------|----------------|-------|-------|-------------|--------|------------------------------|------------|--|
| on an internal | iyi io           |               |                |       |       |             | 04     | teste2   toscar senha   Sair | do sistema |  |
| _              | (Traine)         | Vagas/in      | iscrições      |       |       |             |        |                              |            |  |
| 1° Passo       | Carsos           | 2012 2014     | 2015 2016 2017 |       |       |             |        |                              | 3º Passo   |  |
|                | Cursos           | 2013 2014     | 2013 2010 2017 |       |       |             |        |                              | 5 1 4350   |  |
|                | Vagastinscriptes |               | Carso          | Turma | Vages | Preenchidas | Extras | Opçãe                        |            |  |
| 2° Passo       | Matriculas       | Curso Teste 1 |                | 3     | 4     | 2           |        | Inscriptes Devoluções        |            |  |
|                |                  | Corso teste 2 |                | 1     | 2     | i.          |        | Interrighen Develugden       |            |  |
|                | - Turmes         | Testel        |                | 3     | 2     | 1           | 2      | Inscriptes Devaluptes        |            |  |
|                | A Relatórios     |               | Total          |       | 8     | 4           |        |                              |            |  |
|                | 2 Administracio  |               |                |       |       |             |        |                              |            |  |

- 4º Selecionar a quantidade de vagas que deseja devolver;
  - Clicar na opção "devolver".

| PACITAÇÃO      | Cita Rapped States Count I topar sentes 1 San de se             |
|----------------|-----------------------------------------------------------------|
| G Painel       | Vagas/inscrições                                                |
| I Carsos       |                                                                 |
| Certer         | Você quer devolver quantas vagas na turma 1 do curso 'TESTE12'? |
| Vagas weregbes |                                                                 |
| Marriculas     | 4° Passo                                                        |
| - Tarmas       | 03 04                                                           |
| al Relatories  | 05                                                              |
| Administração  | 07                                                              |
|                | « Valtar Devolver                                               |
|                |                                                                 |

#### 2. Solicitar vagas extras

Caso o órgão/entidade precise de mais vagas, deve solicitar no sistema, conforme passo a passo abaixo:

- 1º Clicar em Cursos;
- 2º Vagas/Inscrições;
- 3º Clicar em "vagas extras" (botão à frente do curso)

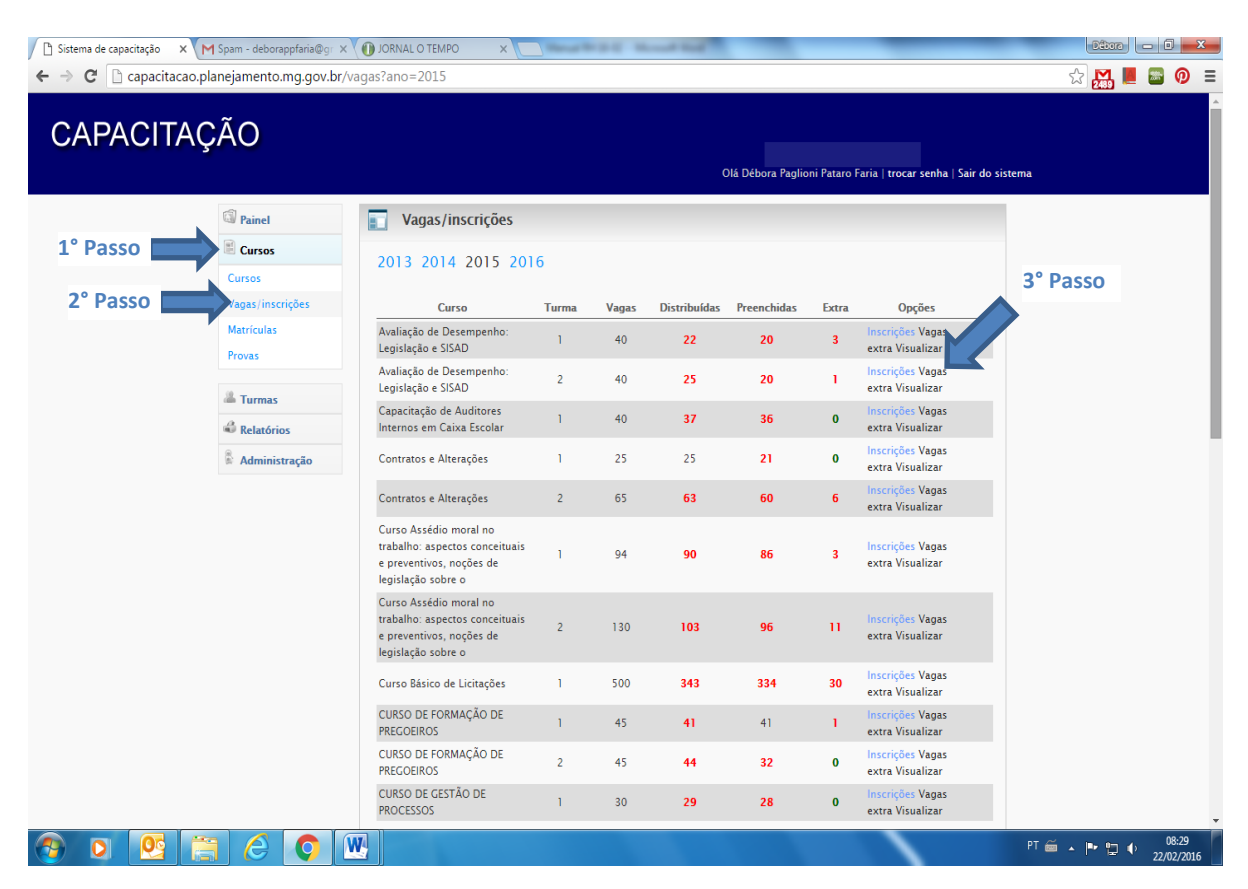

- 4º Digitar no campo "Número de vagas extras" a quantidade desejada;
- 5º Clicar em solicitar.

| C (C T T C T                                          |                                                             |
|-------------------------------------------------------|-------------------------------------------------------------|
| (a) http://capacitacao.planejamento.mg.gov.br/vagas?o | pc P + C × 6 Sistema de capacitação × ▲ GP-Web              |
| CAPACITAÇÃO                                           | GOVERNO                                                     |
|                                                       | Olá Raquel Soares Otoni   trocar senha   Sair do sis        |
| Painel                                                | 💽 Vagas/inscrições                                          |
| Cursos                                                |                                                             |
| Cursos                                                | Solicitação de vagas extra no curso 'Notação BPM' – Turma 1 |
| Vagas/inscrições                                      | Normal distance state                                       |
| Matriculas                                            | Numero de vagas extra                                       |
| 🚔 Turmas                                              | A Vallar Solicitar                                          |
| Relatórios                                            |                                                             |
| Administração                                         | 4 Passo                                                     |
|                                                       |                                                             |
|                                                       |                                                             |
|                                                       |                                                             |
|                                                       | 5° Passo                                                    |
|                                                       |                                                             |
|                                                       |                                                             |
|                                                       |                                                             |
|                                                       |                                                             |
|                                                       |                                                             |
|                                                       |                                                             |
|                                                       |                                                             |
|                                                       |                                                             |
|                                                       |                                                             |
|                                                       |                                                             |
|                                                       |                                                             |

# IV – SUBSTITUIÇÃO DO SERVIDOR

#### 1. Substituir servidor/aluno Matriculado

Para substituir o participante já matrículado, é necessário que o **novo** participante já tenha sido cadastrado e inscrito na turma do curso (Conforme explicado nos itens 1 e 2 do Capítulo II do Manual) e seguir os passos abaixos:

- 1º Clicar em Cursos;
- 2º Matrículas;
- 3º Matrículado(a);

| Firefox • Sistema de capacita      | sção +            | Canada estada - Canada - erro                   |       | week to dealer the surface            | lateral and         |                               |        |       | - 0                | x  |
|------------------------------------|-------------------|-------------------------------------------------|-------|---------------------------------------|---------------------|-------------------------------|--------|-------|--------------------|----|
| 🗲 🛞 capacitacao.planejamento.mg.   | gov.br/matriculas |                                                 |       |                                       | ☆ マ C [             | 🔻 Google                      |        | ₽ 🖬 - | ∔ ♠                | w. |
| Mais visitados Primeiros passos II | V Baixar Video    |                                                 |       |                                       |                     |                               |        |       |                    |    |
| CAPACITAÇ                          | ÃO                |                                                 |       | Olá Giane                             | e de Oliveira Santo | os   trocar senha   Sair do s | istema |       |                    |    |
|                                    | Painel            | Matrículas                                      |       |                                       |                     |                               |        |       |                    |    |
| 1° Passo                           | Cursos            | 2013 2014                                       |       |                                       |                     |                               |        |       |                    | н  |
| 2º Dassa                           | Vagas/inscrições  | Curso                                           |       |                                       |                     |                               |        |       |                    |    |
| 2 Passo                            | Matriculas        |                                                 |       | •                                     |                     | ~                             | 3°     | Passo |                    |    |
|                                    | 🚢 Turmas          |                                                 |       |                                       |                     | Filtrar                       | 5      |       |                    |    |
|                                    | Celatórios        |                                                 | _     |                                       |                     |                               |        |       |                    |    |
|                                    | 🖗 Administração   | Curso                                           | Turma | Aluno                                 | Instituição         | Status                        |        |       |                    |    |
|                                    |                   | Assedio Moral                                   | 1     | Ana Cristina                          | SEPLAG              | Matriculado(a)                |        |       |                    |    |
|                                    |                   | Assédio Moral                                   | 1     | Ciano do Olivoira                     |                     | Matriculado(a)                |        |       |                    |    |
|                                    |                   | Assédio Moral                                   | 1     | Kacio lunqueira                       | SEPLAG              | Matriculado(a)                |        |       |                    |    |
|                                    |                   | Assédio Moral                                   | 1     | Katia Fernandes                       | SEPLAG              | Matriculado(a)                |        |       |                    |    |
|                                    |                   | Assédio Moral                                   | 1     | Kelly de Morais                       | SEPLAG              | Matriculado(a)                |        |       |                    |    |
|                                    |                   | Assédio Moral                                   | 1     | Luiz Fernando                         | SEPLAG              | Matriculado(a)                |        |       |                    |    |
|                                    |                   | Assédio Moral                                   | 1     | Maria Angélica Azevedo<br>Gama        | SEPLAG              | Matriculado(a)                |        |       |                    |    |
|                                    |                   | Assédio Moral                                   | 1     | Marilia Rafael Moreira<br>Marques     | SEPLAG              | Matriculado(a)                |        |       |                    |    |
|                                    |                   | Assédio Moral                                   | 1     | Nicia Joviano                         | SEPLAG              | Matriculado(a)                |        |       |                    |    |
|                                    |                   | Assédio Moral                                   | 1     | Raquel Otoni                          | SEPLAG              | Matriculado(a)                |        |       |                    |    |
|                                    |                   | Treinamento Nível 1 - Central de<br>Atendimento | 1     | Carolina Mendonça Avelar de<br>Castro | SEPLAG              | Matriculado(a)                |        |       |                    |    |
|                                    |                   | Treinamento Nível 1 - Central de<br>Atendimento | 1     | Cássia Silveira Tavares Souza         | SEPLAG              | Matriculado(a)                |        |       |                    | Ŧ  |
| 🚱 [ 🔁 🜔                            | 0 0 0             |                                                 |       |                                       |                     |                               | PT 🗂 🔺 | P 🖞 ( | 11:43<br>03/07/201 | 4  |

4º - Clicar em substituir;

| Firefox 🔻    | 📕 😻 Página inicial do Mo          | zilla Firefox × [ []] S    | iistema de capacitação                                      | × +                                                              | and the second second se |                            |          | Ŀ     | - 0         | ×            |    |
|--------------|-----------------------------------|----------------------------|-------------------------------------------------------------|------------------------------------------------------------------|----------------------------------------------------------------------------------------------------|----------------------------|----------|-------|-------------|--------------|----|
| ( Capa       | citacao.planejamento. <b>mg.g</b> | ov.br/matriculas?opcao=188 | aluno=97&turma=52                                           |                                                                  |                                                                                                    | ☆ マ C Soogle               | م        | -     | <b>4</b> -  | 俞            | w. |
| Mais visitad | os 🔅 Primeiros passos 🕅           | V Baixar Video             |                                                             |                                                                  |                                                                                                    |                            |          |       |             |              |    |
|              |                                   | W Painel                   | Matrículas                                                  |                                                                  |                                                                                                    |                            |          |       |             |              | ^  |
|              |                                   | Cursos                     |                                                             |                                                                  |                                                                                                    |                            |          |       |             |              |    |
|              |                                   | Cursos                     | Curso                                                       |                                                                  | Turma                                                                                                    |                            |          |       |             |              |    |
|              |                                   | Vagas/inscrições           | Assédio Moral                                               |                                                                  | 1                                                                                                    |                            |          |       |             |              |    |
|              |                                   | Matrículas                 |                                                             |                                                                  |                                                                                                    |                            |          |       |             |              |    |
|              |                                   | Provas                     | Aluno<br>Ana Cristina                                       |                                                                  | Instituição                                                                                                    | Instituição                |          |       |             |              |    |
|              |                                   | (i)                        | And Cristina                                                |                                                                  | SEFEAG                                                                                                    | Lend .                     |          |       |             |              |    |
|              |                                   | di Turmas                  | MASP/Matrícula                                              | Telefone institu                                                 | cional                                                                                                    | Celular                    |          |       |             |              |    |
|              |                                   | Relatórios                 | 12147732                                                    | 39150393                                                         |                                                                                                    |                            |          |       |             |              |    |
|              |                                   | Administração              | Email institucional                                         |                                                                  | Email alternativo                                                                                                    |                            |          |       |             |              |    |
|              |                                   |                            | ana.barbosa@planejamer                                      | a.barbosa@planejamento.mg.gov.br                                 |                                                                                                    |                            |          |       |             |              |    |
|              |                                   |                            | 0. 1                                                        |                                                                  |                                                                                                    |                            |          |       |             |              |    |
|              |                                   |                            | Escolaridade                                                | colaridade                                                       |                                                                                                    | o (curso em que se formou) |          |       |             |              |    |
|              |                                   |                            | Superior                                                    |                                                                  |                                                                                                    |                            |          |       |             |              |    |
|              |                                   |                            |                                                             |                                                                  |                                                                                                    |                            |          |       |             |              |    |
|              |                                   |                            | Status                                                      | Frequência                                                       | Nota                                                                                                    |                            |          |       |             |              |    |
|              |                                   |                            | Matriculado                                                 | 100,0%                                                           |                                                                                                    | 0,0                        |          |       |             |              |    |
|              |                                   |                            | Envio de termo de compror                                   | misso *                                                          |                                                                                                    |                            |          |       |             |              |    |
|              |                                   |                            | Selecionar arquivo Ne                                       | nhum arquivo selecionado.                                        |                                                                                                    |                            |          |       |             |              |    |
|              |                                   |                            |                                                             |                                                                  |                                                                                                    | 🔺 4° Passo                 |          |       |             |              |    |
|              |                                   |                            | * novos envios de arquivo su<br>data de envio porém não ger | bstituem o arquivo enviado ante<br>am penalização em indicadore: | riormente para este al<br>de resultado pois o p                                                                                                    | razo de envio é 2014.      |          |       |             |              |    |
|              |                                   |                            |                                                             |                                                                  |                                                                                                    |                            |          |       |             |              |    |
|              |                                   |                            |                                                             |                                                                  |                                                                                                    | Enviar                     |          |       |             |              |    |
|              |                                   |                            |                                                             |                                                                  |                                                                                                    |                            |          |       |             |              |    |
|              |                                   |                            |                                                             |                                                                  | < Voltar                                                                                                    | Substituir Marcar exc.     |          |       |             |              |    |
|              |                                   |                            |                                                             |                                                                  |                                                                                                    | SUGESP / SEPLAC            | 5        |       |             |              | Ļ  |
| <b>(7)</b>   | 🗿 🖸 🖉                             | <b>()</b>                  | 🧿 🔣 🔼                                                       |                                                                  |                                                                                                    |                            | PT 🍏 🛆 🏴 | · 😼 🔿 | 15<br>08/08 | 34<br>3/2014 | Í  |

- 5º Clicar na escolha de aluno substituto;
- 6º Clicar em substituir.

| Sist                     | ema de cap | pacitação 🗙 | K M Spar  | n - debora                                  | appfaria@gr  | ×        | ORNAL O TEMPO ×                                                                    | A load                                                                                                    |                                     | Direc                | - 0 ×               |
|--------------------------|------------|-------------|-----------|---------------------------------------------|--------------|----------|------------------------------------------------------------------------------------|----------------------------------------------------------------------------------------------------|-------------------------------------|----------------------|---------------------|
| $\leftarrow \Rightarrow$ | G          | capacitaca  | ao.planej | amento.                                     | mg.gov.b     | r/matrio | culas?opcao=7&aluno=756&turma=65                                                   |                                                                                                    |                                     | ☆ 🔛 📕                | <b>8</b> 0 =        |
| C                        | APA        |             | ٩ÇÃ       | 0                                           |              |          |                                                                                    | Olá Débora Paglioni Pataro Far                                                                                                    | ia   trocar senha   Sair do sistema |                      |                     |
|                          |            |             | C         | Painel                                      |              |          | Matrículas                                                                         |                                                                                                    |                                     |                      |                     |
|                          |            |             |           | Cursos                                      |              |          |                                                                                    |                                                                                                    |                                     |                      |                     |
|                          |            |             | •         | Cursos<br>Vagas/ins<br>Matrículas<br>Provas | crições<br>; | A        | turso<br>Avaliação de Desempenho: Legislação e SISAD<br>Juno<br>Cinta Steker Sadra | Turma<br>1<br>Instituição<br>SEPLAG                                                                                                    |                                     |                      |                     |
|                          |            |             | á         | Turmas                                      | 5            |          |                                                                                    | JEFLAG                                                                                                    |                                     |                      |                     |
|                          |            |             |           | 🖁 Relatór                                   | ios          | s        | tatus                                                                              |                                                                                                    |                                     |                      |                     |
|                          |            |             | G         | Admini                                      | stração      |          | Matriculado                                                                        |                                                                                                    |                                     |                      |                     |
|                          |            |             |           |                                             |              | E        | scolha o aluno substituto                                                          |                                                                                                    |                                     |                      |                     |
|                          |            |             |           |                                             |              |          | Escolha o aluno                                                                    |                                                                                                    |                                     | <b>5°</b> Pas        | so                  |
|                          |            |             |           |                                             |              |          |                                                                                    | Cis Debora Papiloni Pataro Fara   trocar senha   Sair do sistema          Turma       1         Instituição       5° Passo         SEPLAG       5° Passo |                                     |                      |                     |
|                          |            |             |           |                                             |              |          |                                                                                    |                                                                                                    |                                     | S <sup>o</sup> Passo |                     |
|                          |            |             |           |                                             |              |          |                                                                                    |                                                                                                    |                                     |                      |                     |
|                          |            |             |           |                                             |              |          |                                                                                    |                                                                                                    |                                     |                      |                     |
|                          |            |             |           |                                             |              |          |                                                                                    |                                                                                                    |                                     |                      |                     |
|                          |            |             |           |                                             |              |          |                                                                                    |                                                                                                    |                                     |                      |                     |
| _                        |            |             |           |                                             |              |          |                                                                                    |                                                                                                    | _                                   |                      |                     |
| <b>1</b>                 | 0          | <b>0</b>    |           | $\boldsymbol{\varnothing}$                  | Q            | W        |                                                                                    |                                                                                                    | PT                                  | 🍯 🔺 🏲 🛱 🕯            | 08:32<br>22/02/2016 |

7º - Após mensagem da página da web, tem certeza que deseja substituir o(a) Aluno2
pelo(a) aluno (a) nessa turma?
8º - Clicar em ok.

| C Mttp://capacitacao.planejamento.mg.gov.br/mat                                                                                                    | rriculas             | itação X 🛦 GP-Web                                                                                                    | 22 回 D<br>公 公 命                      |
|----------------------------------------------------------------------------------------------------|----------------------|----------------------------------------------------------------------------------------------------|--------------------------------------|
| CAPACITAÇÃO                                                                                                    |                      | GOV<br>Olé Requel Soares Otori   trocar senha                                                                                                    | ERNO<br>IINAS<br>I Sair do sis       |
| <ul> <li>Painel</li> <li>Corsos</li> <li>Cursos</li> <li>Vagas /inscrições</li> <li>Matrículas</li> <li>Turmas</li> <li>Relatórios</li> <li>Administração</li> </ul> | Escolha o s<br>Aluno | Turma<br>1<br>Instituição<br>SEPLAG<br>gina da web<br>ecetea que deseja substituir o(a) aluno(a) Aluno2 pelo(a) aluno(a)<br>A nessa turma?<br>OK<br>Cancelar |                                      |
| o 6 2 0                                                                                                    | < Voltar             | Superior                                                                                                    | SP / SEPLAG<br>→ 1500<br>→ 1007/2013 |

## V – ATIVIDADES ESPECÍFICAS

Dentro do perfil USRH, os pontos focais possuem determinados acessos que o permitirão visualizar, por exemplo, se os servidores indicados foram aprovados ou reprovados, bem como quais os prazos para fazer a gestão dos cursos e as especificações de cada curso.

#### 1. Status dos Servidores/Participantes

Para verificar quais foram os resultados dos servidores indicados a participar de determinado curso, os responsáveis devem clicar em:

- 1º Turmas;
- 2º Turmas;
- 3º Ao lado direito, clicar em <u>Resultados.</u>

| 🕒 Sistema de capac | itação × M     | Spam - deborappfaria@gr 🗙 | JORNAL O TEMPO X                                                             |       |                          |                                                                                                    |                                  |
|--------------------|----------------|---------------------------|------------------------------------------------------------------------------|-------|--------------------------|----------------------------------------------------------------------------------------------------|----------------------------------|
| ← → C 🗋 c          | apacitacao.pla | nejamento.mg.gov.br/tu    | urmas?ano=2015                                                               |       |                          |                                                                                                    | x 🔛 📕 📾 🕫 =                      |
| CAPA               | CITAÇ          | ÃO                        |                                                                              |       |                          | Olá Aline   trocar senha   Sair do s                                                                                                    | ±                                |
|                    |                | Painel                    | Turmas                                                                       |       |                          |                                                                                                    |                                  |
|                    |                | E Cursos                  | 2013 2014 2015 2016                                                          |       |                          |                                                                                                    |                                  |
| 1º Passo           |                | 🚢 Turmas                  | 2013 2014 2013 2010                                                          |       |                          | 3º Passo                                                                                                    |                                  |
| 2º Passo           |                | Turmas                    | Curso                                                                        | Turma | Período                  | Opções                                                                                                    |                                  |
|                    |                | Alunos                    | Avaliação de Desempenho: Legislação e<br>SISAD                               | 1     | 23/06/2015<br>24/06/2015 |                                                                                                    |                                  |
|                    |                | Certificados              | Curso Assédio moral no trabalho:                                             |       | 10/00/2015               |                                                                                                    |                                  |
|                    |                | Avaliações                | aspectos conceituais e preventivos,<br>noções de legislação sobre o          | 1     | 20/08/2015               | Resultados Prazos Visualizar                                                                                                    |                                  |
|                    |                | Relatórios                | Curso Assédio moral no trabalho:<br>aspectos conceituais e preventivos       | 2     | 01/09/2015               | Resultados Prazos Visualizar                                                                                                    |                                  |
|                    |                | Administração             | noções de legislação sobre o                                                 | -     | 02/09/2015               | Acounted in the second second s |                                  |
|                    |                |                           | Curso Básico de Licitações                                                   | 1     | 25/08/2015<br>31/08/2015 | Resultados Prazos Visualizar                                                                                                    |                                  |
|                    |                |                           | CURSO DE GESTÃO DE PROCESSOS                                                 | 1     | 15/10/2015<br>23/10/2015 | Resultados Prazos Visualizar                                                                                                    |                                  |
|                    |                |                           | Curso de Responsabilização de Pessoas<br>Jurídicas                           | 1     | 25/08/2015<br>26/08/2015 | Resultados Prazos Visualizar                                                                                                    |                                  |
|                    |                |                           | Curso Legística Aplicada                                                     | 1     | 21/09/2015<br>28/09/2015 | Resultados Prazos Visualizar                                                                                                    |                                  |
|                    |                |                           | Curso SISAD - Módulo ADGP                                                    | 2     | 15/09/2015<br>16/09/2015 | Resultados Prazos Visualizar                                                                                                    |                                  |
|                    |                |                           | Elaboração Legislativa                                                       | 1     | 27/10/2015<br>03/11/2015 | Resultados Prazos Visualizar                                                                                                    |                                  |
|                    |                |                           | Fundamentos no Gerenciamento de<br>Serviços de TI com base na ITIL           | 1     | 16/11/2015<br>01/12/2015 | Resultados Prazos Visualizar                                                                                                    |                                  |
|                    |                |                           | Noções de Direito Administrativo e<br>Constitucional                         | 1     | 14/12/2015<br>17/12/2015 | Resultados Prazos Visualizar                                                                                                    |                                  |
|                    |                |                           | Recursos Linguísticos de Produção<br>Textual e Tópicos de Gramatica Aplicada | 1     | 16/11/2015<br>20/11/2015 | Resultados Prazos Visualizar                                                                                                    |                                  |
| 📀 🖸                | 2              |                           | V                                                                            |       |                          |                                                                                                    | PT 🚎 🔺 🏴 🗊 🌵 08:43<br>22/02/2016 |

Ao clicar em resultados, o resultado abrirá a seguinte tela:

| 🕒 Sistema de ca | apacitação  | × M Spar  | m - debora                 | ppfaria@g | r x 🚺 J           | ORNAL O TEMPO  | ×                       | and the party | -         | -          | -          |           | _                            |           | Détora    | - 0            | ×          |
|-----------------|-------------|-----------|----------------------------|-----------|-------------------|----------------|-------------------------|---------------|-----------|------------|------------|-----------|------------------------------|-----------|-----------|----------------|------------|
| ← ⇒ C [         | 🗋 capacitac | ao.planej | amento.                    | mg.gov.l  | <b>br</b> /relato | rios?opcao=2&c | odigo=75                |               |           |            |            |           |                              |           | ☆ 🔛 📕     | <b>*</b> (     |            |
| CAP             | ACIT/       | ٩ÇÃ       | 0                          |           |                   |                |                         |               |           |            |            | Olá A     | Nine   trocar senha   Sair d | o sistema |           |                |            |
|                 |             | C         | Painel                     |           |                   | Relatórios     |                         |               |           |            |            |           |                              |           |           |                |            |
|                 |             |           | Cursos                     |           |                   |                |                         |               |           |            |            |           |                              |           |           |                |            |
|                 |             | 3         | Turmas                     |           |                   | Resultados po  | r cursos/tur            | rmas          |           |            |            |           |                              |           |           |                |            |
|                 |             |           | 8 Relatóri                 | ios       |                   | Curso: Curso   | Assédio mor             | ral no trab   | alho: asi | pectos con | ceituais e | preven    | tivos, nocões de             |           |           |                |            |
|                 |             |           | Relatórios                 |           |                   | legislação sob | gislação sobre o<br>no: |               |           |            |            |           |                              |           |           |                |            |
|                 |             |           | Avisos                     |           |                   | Ano:           |                         |               |           |            |            |           |                              |           |           |                |            |
|                 |             | 8         | Admini                     | stração   |                   | Turma: 1       |                         |               |           |            |            |           |                              |           |           |                |            |
|                 |             |           |                            |           |                   | Aluno          |                         | In            | tituição  | Avaliação? | Frequência | Nota      | Resultado                    |           |           |                |            |
|                 |             |           |                            |           |                   |                |                         | 2             | EPLAG     | ×          | 91,3%      | 80,0      | Reprov. por faltas           |           |           |                |            |
|                 |             |           |                            |           |                   |                |                         | 2             | EPLAG     | ×          | 100,0%     | 0,0       | Reprov. por nota             |           |           |                |            |
|                 |             |           |                            |           |                   |                |                         | 2             | EPLAG     | 4          | 100,0%     | 100,0     | Aprovado                     |           |           |                |            |
|                 |             |           |                            |           |                   |                |                         |               |           | < Voltar   | Ex         | portar PD | F Exportar CSV               |           |           |                |            |
|                 |             |           |                            |           |                   |                |                         |               |           |            |            |           | SUGESP / SE                  | PLAG      |           |                |            |
|                 |             |           |                            |           |                   |                |                         |               |           |            |            |           |                              |           |           |                |            |
|                 |             |           |                            |           |                   |                |                         |               |           |            |            |           |                              |           |           |                |            |
|                 |             |           |                            |           |                   |                |                         |               |           |            |            |           |                              |           |           |                |            |
|                 |             |           |                            |           |                   |                |                         |               |           |            |            |           |                              |           |           |                |            |
|                 |             |           |                            |           |                   |                |                         |               |           |            |            |           |                              |           |           |                |            |
|                 |             |           |                            |           |                   |                |                         |               |           |            |            |           |                              |           |           |                |            |
|                 |             |           |                            |           |                   |                |                         |               |           |            |            |           |                              |           |           |                |            |
| 📀 🖸             |             |           | $\boldsymbol{\mathscr{O}}$ | Q         | W                 |                |                         |               |           |            |            |           |                              | PT (      | š - P 🔛 ( | 08:4<br>22/02/ | 19<br>2016 |

#### 2. Acompanhamento dos Prazos

Os responsáveis de RH, para não perderem nenhum dos prazos do sistema, possuem uma excelente ferramente, a qual informa quais os dias de cada etapa da gestão das vagas. Para tanto, deve-se clicar:

- 1º Turma;
- 2º Turma;
- 3º Ao lado direito em Prazos

| 🗋 Sistema de capacitação 🛛 🗙 🚺                                                                            | M Spam - deborappfaria@gr 🗙 | JORNAL O TEMPO ×                                                                                        | -     |                          |                              | eter X      |
|----------------------------------------------------------------------------------------------------|-----------------------------|----------------------------------------------------------------------------------------------------|-------|--------------------------|------------------------------|-------------|
| ← → C 🗋 capacitacao.p                                                                                     | olanejamento.mg.gov.br/     | turmas?ano=2015                                                                                         |       |                          |                              | 🕁 🔛 📕 📾 🧔 😑 |
| Stetema de capacitação × M Spum - deborapplandigo × M DIDRNAL O TEMIO <ul> <li></li></ul>                 |                             | Olâ Aline   trocar senha   Sair do sist                                                                 | ema   |                          |                              |             |
|                                                                                                    | 🗐 Painel                    | Turmas                                                                                                  |       |                          |                              |             |
| 1º Passo                                                                                                  | Cursos                      | 2013 2014 2015 2016                                                                                     |       |                          | 3º Passo                     |             |
| 29 Darco                                                                                                  | Turmas                      | Curso                                                                                                   | Turma | Período                  | Opções D                     |             |
| 2- Fasso                                                                                                  | Alunos                      | Avaliação de Desempenho: Legislação e<br>SISAD                                                          | 1     | 23/06/2015<br>24/06/2015 |                              |             |
|                                                                                                    | Certificados<br>Avaliações  | Curso Assédio moral no trabalho:<br>aspectos conceituais e preventivos,<br>noções de legislação sobre o | 1     | 19/08/2015<br>20/08/2015 | Resultados Prazos Visualizar |             |
|                                                                                                    | Relatórios                  | Curso Assédio moral no trabalho:<br>aspectos conceituais e preventivos,                                 | 2     | 01/09/2015               | Resultados Prazos Visualizar |             |
|                                                                                                    | Administração               | noções de legislação sobre o                                                                            |       | 02/03/2015               |                              |             |
|                                                                                                    |                             | Curso Básico de Licitações                                                                              | 1     | 31/08/2015               | Resultados Prazos Visualizar |             |
|                                                                                                    |                             | CURSO DE GESTÃO DE PROCESSOS                                                                            | 1     | 15/10/2015<br>23/10/2015 | Resultados Prazos Visualizar |             |
|                                                                                                    |                             | Curso de Responsabilização de Pessoas<br>Jurídicas                                                      | 1     | 25/08/2015<br>26/08/2015 | Resultados Prazos Visualizar |             |
|                                                                                                    |                             | Curso Legística Aplicada                                                                                | 1     | 21/09/2015<br>28/09/2015 | Resultados Prazos Visualizar |             |
|                                                                                                    |                             | Curso SISAD - Módulo ADGP                                                                               | 2     | 15/09/2015<br>16/09/2015 | Resultados Prazos Visualizar |             |
|                                                                                                    |                             | Elaboração Legislativa                                                                                  | 1     | 27/10/2015<br>03/11/2015 | Resultados Prazos Visualizar |             |
|                                                                                                    |                             | Fundamentos no Gerenciamento de<br>Serviços de TI com base na ITIL                                      | 1     | 16/11/2015<br>01/12/2015 | Resultados Prazos Visualizar |             |
|                                                                                                    |                             | Noções de Direito Administrativo e<br>Constitucional                                                    | 1     | 14/12/2015<br>17/12/2015 | Resultados Prazos Visualizar |             |
|                                                                                                    |                             | Recursos Linguísticos de Produção<br>Textual e Tópicos de Gramatica Aplicada                            | 1     | 16/11/2015<br>20/11/2015 | Resultados Prazos Visualizar |             |
| 1º Passo<br>2º Passo<br>I arms<br>Anus<br>Certificada<br>Autações<br>IIIIIIIIIIIIIIIIIIIIIIIIIIIIIIIIIIII | <b>W</b>                    |                                                                                                    |       |                          | PT 🚎 🔺 🏴 🗊 🌵 22/02/2016      |             |

Ao clicar em prazos, irá abrir a seguinte tela:

**Importante:** Os responsáveis de RH deverão ficar atentos aos prazos, pois eles são preclusivos. Findados, a equipe de coordenação não consegue reabri-los ou prorroga-los.

|                                                                                                    | TACÃO           |                                                                                                    |                                           |   |
|----------------------------------------------------------------------------------------------------|-----------------|----------------------------------------------------------------------------------------------------|-------------------------------------------|---|
|                                                                                                    | АÇAU            |                                                                                                    | Olá Aline   trocar senha   Sair do sistem | a |
|                                                                                                    | Painel          | Turmas                                                                                                    |                                           |   |
|                                                                                                    | Cursos          |                                                                                                    |                                           |   |
|                                                                                                    | 🚢 Turmas        | Curso                                                                                                    | irma                                      |   |
|                                                                                                    | Turmas          | Curso Assédio moral no trabalho: aspectos conceituais e                                                                                                    | (01/09/2015 a 02/09/2015)                 |   |
| <ul> <li>Stetema de capacitação</li> <li>▲ M Same debas</li> <li>C Lapacitacao.planejamento</li> <li>CAPACITAÇÃO</li> <li>Painel</li> <li>Caranas</li> <li>Turmas</li> <li>Alunos</li> <li>Certificad</li> <li>Admini</li> </ul> | Alunos          | Prove Contract of Contract of |                                           |   |
|                                                                                                    | Certificados    | Prazo<br>Prazo para criação de turma                                                                                                    | 24/08/2015                                |   |
|                                                                                                    | Avaliações      |                                                                                                    |                                           |   |
|                                                                                                    |                 | Prazo                                                                                                    | Data                                      |   |
|                                                                                                    | Relatórios      | Prazo para devolução e solicitação de vagas                                                                                                    | 24/08/2015                                |   |
|                                                                                                    | 📱 Administração | Prazo                                                                                                    | Data                                      |   |
|                                                                                                    |                 | Prazo para inscrição                                                                                                    | 24/08/2015                                |   |
|                                                                                                    |                 | Prazo                                                                                                    | Data                                      |   |
|                                                                                                    |                 | Prazo para entrega de termo de compromisso                                                                                                    | 24/08/2015                                |   |
|                                                                                                    |                 | Proze                                                                                                    | Data                                      |   |
|                                                                                                    |                 | Prazo para confirmação de matrícula                                                                                                    | 28/08/2015                                |   |
|                                                                                                    |                 |                                                                                                    |                                           |   |
|                                                                                                    |                 | Prazo                                                                                                    | Data                                      |   |
|                                                                                                    |                 | Prazo para remanejamento                                                                                                    | 20/00/2015                                |   |
|                                                                                                    |                 | Prazo                                                                                                    | Data                                      |   |
|                                                                                                    |                 | Prazo para inscrição de remanejados                                                                                                    | 28/08/2015                                |   |
|                                                                                                    |                 | Prazo                                                                                                    | Data                                      |   |
|                                                                                                    |                 | Prazo para envio de TC de remanelado                                                                                                    | 28/08/2015                                |   |

#### 3. Visualização das Especificações dos Cursos

Caso os pontos focais queiram saber todas as especificações do curso, como datas, carga horária, tolerânica de frequência, nota mínima, públic-alvo, entre outros, deve clicar:

- 1º Turma;
- 2º Turma;
- 3º Ao lado direito, em visualizar

| 📋 Sistema de capacitação 🛛 🗙 💙 | M Spam - deborappfaria@gr 🔅 | × ( JORNAL O TEMPO ×                                                                                    |       |                          |                                            |                                     |
|--------------------------------|-----------------------------|----------------------------------------------------------------------------------------------------|-------|--------------------------|--------------------------------------------|-------------------------------------|
| ← → C 🗋 capacitacao.           | planejamento.mg.gov.br      | /turmas?ano=2015                                                                                        |       |                          |                                            | ☆ 🏭 📕 📾 Ø ≡                         |
| CAPACITA                       | ÇÃO                         |                                                                                                    |       |                          | Olá Aline   trocar senha   Sair do sistema |                                     |
|                                | 🕼 Painel                    | Turmas                                                                                                  |       |                          |                                            |                                     |
|                                | Cursos                      | 2013 2014 2015 2016                                                                                     |       |                          | 20 Deces                                   |                                     |
| 1º Passo                       | 🚢 Turmas                    | 2013 2014 2013 2010                                                                                     |       |                          | 3º Passo                                   |                                     |
| 20.0                           | Turmas                      | Curso                                                                                                   | Turma | Período                  | Opções                                     |                                     |
| 2º Passo                       | Alunos                      | Avaliação de Desempenho: Legislação e<br>SISAD                                                          | 1     | 23/06/2015<br>24/06/2015 |                                            |                                     |
|                                | Certificados<br>Avaliações  | Curso Assédio moral no trabalho:<br>aspectos conceituais e preventivos,<br>noções de legislação sobre o | 1     | 19/08/2015<br>20/08/2015 | Resultados Prazos Visualizar               |                                     |
|                                | Relatórios                  | Curso Assédio moral no trabalho:<br>aspectos conceituais e preventivos,<br>noções de legislação sobre o | 2     | 01/09/2015<br>02/09/2015 | Resultados Prazos Visualizar               |                                     |
|                                |                             | Curso Básico de Licitações                                                                              | 1     | 25/08/2015<br>31/08/2015 | Resultados Prazos Visualizar               |                                     |
|                                |                             | CURSO DE GESTÃO DE PROCESSOS                                                                            | 1     | 15/10/2015<br>23/10/2015 | Resultados Prazos Visualizar               |                                     |
|                                |                             | Curso de Responsabilização de Pessoas<br>Jurídicas                                                      | 1     | 25/08/2015<br>26/08/2015 | Resultados Prazos Visualizar               |                                     |
|                                |                             | Curso Legística Aplicada                                                                                | 1     | 21/09/2015<br>28/09/2015 | Resultados Prazos Visualizar               |                                     |
|                                |                             | Curso SISAD - Módulo ADGP                                                                               | 2     | 15/09/2015<br>16/09/2015 | Resultados Prazos Visualizar               |                                     |
|                                |                             | Elaboração Legislativa                                                                                  | 1     | 27/10/2015<br>03/11/2015 | Resultados Prazos Visualizar               |                                     |
|                                |                             | Fundamentos no Gerenciamento de<br>Serviços de TI com base na ITIL                                      | 1     | 16/11/2015<br>01/12/2015 | Resultados Prazos Visualizar               |                                     |
|                                |                             | Noções de Direito Administrativo e<br>Constitucional                                                    | 1     | 14/12/2015<br>17/12/2015 | Resultados Prazos Visualizar               |                                     |
|                                |                             | Recursos Linguísticos de Produção<br>Textual e Tópicos de Gramatica Aplicada                            | 1     | 16/11/2015<br>20/11/2015 | Resultados Prazos Visualizar               |                                     |
| 📀 o 💁 🔅                        | 3 6 📀                       |                                                                                                    |       |                          |                                            | <sup>2</sup> T 🚎 ▲ 🖿 🙄 🗣 22/02/2016 |

Abaixo segue a tela que irá aparecer após clicar em visualizar:

| 🕒 Sistema d  | e capacitação | × M Spam - deborappfaria@gr × | JORNAL O TEMPO                                                                                                    | ×                                                                   | WOLL NAME                                                             | and the second                                                                     |                                        |                                                                                       |              |                     |   |
|--------------|---------------|-------------------------------|----------------------------------------------------------------------------------------------------|---------------------------------------------------------------------|-----------------------------------------------------------------------|------------------------------------------------------------------------------------|----------------------------------------|---------------------------------------------------------------------------------------|--------------|---------------------|---|
| <b>e</b> 9 C |               | cao.planejamento.mg.gov.bl/   | umas:opcao=9&coolgo                                                                                                    | =73                                                                 |                                                                       |                                                                                    |                                        |                                                                                       |              |                     | = |
| CAF          | PACIT         | AÇAO                          |                                                                                                    |                                                                     |                                                                       |                                                                                    |                                        |                                                                                       |              |                     |   |
|              |               |                               |                                                                                                    |                                                                     |                                                                       |                                                                                    |                                        | Olá Aline   trocar senha   Sair do sist                                               | ema          | ,                   |   |
|              |               | Painel                        | Turmas                                                                                                    |                                                                     |                                                                       |                                                                                    |                                        |                                                                                       |              |                     |   |
|              |               | Cursos                        |                                                                                                    |                                                                     |                                                                       |                                                                                    |                                        |                                                                                       |              |                     |   |
|              |               | 🚢 Turmas                      | Curso                                                                                                    |                                                                     |                                                                       |                                                                                    | Código                                 |                                                                                       |              |                     |   |
|              |               | Turmas                        | Curso Assédio moral r                                                                                                    | no trabalho: as                                                     | pectos conceituais                                                    | e preventivos, noçõe:                                                              | 1                                      |                                                                                       |              |                     |   |
|              |               | Alunos                        | Carga horária diária                                                                                                    |                                                                     | Data de início                                                        |                                                                                    | Data de t                              | érmino                                                                                |              |                     |   |
|              |               | Certificados                  | 04:00:00                                                                                                    |                                                                     | 19/08/2015                                                            |                                                                                    | 20/08/20                               | 15                                                                                    |              |                     |   |
|              |               | Avaliações                    |                                                                                                    |                                                                     |                                                                       | Tolerância máxima                                                                  | de                                     |                                                                                       |              |                     |   |
|              |               | Relatórios                    | Vagas<br>94                                                                                                    | Frequen                                                             | icia minima (%)                                                       | ausência (%)                                                                       |                                        | Nota minima (%)                                                                       |              |                     |   |
|              |               | Administração                 |                                                                                                    | 100                                                                 |                                                                       | 0                                                                                  |                                        |                                                                                       |              |                     |   |
|              |               |                               | Termo de compromisso                                                                                                    |                                                                     | Avaliação de sat                                                      | isfação                                                                            | Contagen                               | n de frequência                                                                       |              |                     |   |
|              | CAPACITA      |                               | Obrigatório                                                                                                    |                                                                     | Obrigatório                                                           |                                                                                    | Global                                 |                                                                                       |              |                     |   |
|              |               |                               | Observações<br>Público-Alvo: ocupantes o<br>diretores da área de RH d<br>às 12:30 Local: Cidade Ac<br>prédio MInas 9' andar ple | de cargos de din<br>os órgãos/entic<br>Iministrativa, pr<br>nário . | reção e chefia, meml<br>Jades. Carga Horária<br>rédio Gerais 9ª andar | oros da comissão de emp<br>: 8 horas Datas de realiza<br>: plenário 20/08 13:00 as | regados e<br>ação: 19/0<br>5 17:00 Loc | de ética da Prodemge e<br>8 e 20,08 Horário: 19/08 8:30<br>al: Cidade Administrativa, |              |                     |   |
|              |               |                               |                                                                                                    |                                                                     |                                                                       |                                                                                    |                                        |                                                                                       |              |                     |   |
|              |               |                               |                                                                                                    |                                                                     |                                                                       |                                                                                    |                                        | < Voltar                                                                              |              |                     |   |
|              |               |                               |                                                                                                    |                                                                     |                                                                       |                                                                                    |                                        | SUCESP / SEPLAC                                                                       |              |                     |   |
|              |               |                               |                                                                                                    |                                                                     |                                                                       |                                                                                    |                                        | 500ESF / 5EFEX0                                                                       |              |                     |   |
|              |               |                               |                                                                                                    |                                                                     |                                                                       |                                                                                    |                                        |                                                                                       |              |                     |   |
| 🧐 🕻          |               | 📋 🙆 🚺                         | W                                                                                                    |                                                                     |                                                                       |                                                                                    |                                        |                                                                                       | PT 🗃 🔺 🏲 😰 🔶 | 10:22<br>22/02/2016 | 1 |

#### 3.1 -Ementa

1º - Curso;

Para ter acesso ao conteúdo do que será ministrado no curso, o sistema disponibiliza uma ementa com o resumo das informações perinentes de cada curso. Clica-se

|          |                  | r/cursos                                                                                             |               |                    |                         | ☆ 🛤 📕 | - E 🌚 |
|----------|------------------|----------------------------------------------------------------------------------------------------|---------------|--------------------|-------------------------|-------|-------|
| AFAOIIAÇ | CÃO              |                                                                                                    |               |                    |                         | 2.63  |       |
|          | <i>a</i>         |                                                                                                    |               | Ola Aline   trocar | senha   Sair do sistema |       |       |
|          | W Painel         | Cursos                                                                                               |               |                    |                         |       |       |
| asso     | Cursos           |                                                                                                    |               |                    |                         |       |       |
|          | Cursos           | Curso                                                                                                | Carga horária | Opções             | 20.0                    |       |       |
|          | Vagas/inscrições | Assédio Moral                                                                                        | 2 h/a         | Visualizar         | 3º Passo                |       |       |
| •        | Matrículas       | Avaliação de Desempenho: Legislação e SISAD                                                          | 8 h/a         | Visualizar         |                         |       |       |
|          |                  | Capacitação de Auditores Internos em Caixa Escolar                                                   | 8 h/a         | Visualizar         |                         |       |       |
|          | Turmas 🚢         | Contratos e Alterações                                                                               | 2 h/a         | Visualizar         |                         |       |       |
|          | nelatórios       | Curso Assédio moral no trabalho: aspectos conceituais e<br>preventivos, nocões de legislação sobre o | 8 h/a         | Visualizar         |                         |       |       |
|          | Administração    | Curso Básico de Licitações                                                                           | 12 h/a        | Visualizar         |                         |       |       |
|          |                  | Curso Básico sobre legislação e orientações para Conciliação<br>em casos de Assédio Moral            | 8 h/a         | Visualizar         |                         |       |       |
|          |                  | CURSO DE FORMAÇÃO DE PREGOEIROS                                                                      | 20 h/a        | Visualizar         |                         |       |       |
|          |                  | CURSO DE GESTÃO DE PROCESSOS                                                                         | 8 h/a         | Visualizar         |                         |       |       |
|          |                  | Curso de Responsabilização de Pessoas Jurídicas                                                      | 12 h/a        | Visualizar         |                         |       |       |
|          |                  | Curso Legística Aplicada                                                                             | 20 h/a        | Visualizar         |                         |       |       |
|          |                  | Curso SISAD - Módulo ADGP                                                                            | 6 h/a         | Visualizar         |                         |       |       |
|          |                  | Curso - Execução de Despesas                                                                         | 2 h/a         | Visualizar         |                         |       |       |
|          |                  | Elaboração de Textos Legislativos                                                                    | 16 h/a        | Visualizar         |                         |       |       |
|          |                  | Elaboração Legislativa                                                                               | 16 h/a        | Visualizar         |                         |       |       |
|          |                  | Formação de Pregoeiros                                                                               | 12 h/a        | Visualizar         |                         |       |       |
|          |                  | Fundamentos no Gerenciamento de Serviços de TI com base<br>na ITIL                                   | 20 h/a        | Visualizar         |                         |       |       |
|          |                  | Gestão de Contratos Administrativos e Terceirização                                                  | 4 h/a         | Visualizar         |                         |       |       |
|          |                  | Gestão de Processos                                                                                  | 8 h/a         | Visualizar         |                         |       |       |
|          |                  | Marcelo de Alencar Veloso                                                                            | 20 h/a        | Visualizar         |                         |       |       |
|          |                  | Modelagem de Processos utilizando a Notacijo PPMN                                                    |               | 10 P               |                         |       |       |

#### Aparecerá a seguinte tela, ao clicar em visualizar:

| States de capacitada e Magamendo angles de l'Adduitada e de la la la la la la la la la la la la la |                        |                                                                                                 |                                                                                                    |                                          |                                  |
|----------------------------------------------------------------------------------------------------|------------------------|-------------------------------------------------------------------------------------------------|----------------------------------------------------------------------------------------------------|------------------------------------------|----------------------------------|
| ← → C 🗋 capacitacao.p                                                                              | lanejamento.mg.gov.br/ | cursos?opcao=4&codigo=66                                                                        |                                                                                                    |                                          | 😒 🌺 📕 🔤 👰 😑                      |
| CAPACITAÇ                                                                                          | ÇÃO                    |                                                                                                 |                                                                                                    | Olá Aline   trocar senha   Sair do siste | ema                              |
|                                                                                                    | 🗐 Painel               | Cursos                                                                                          |                                                                                                    |                                          |                                  |
|                                                                                                    | 🖹 Cursos               |                                                                                                 |                                                                                                    |                                          |                                  |
|                                                                                                    | Cursos                 | Nome do curso                                                                                   | Carga horária                                                                                                    | Custo por aluno                          |                                  |
|                                                                                                    | Vagas/inscrições       | Curso Básico de Licitações                                                                      | 12                                                                                                    | 700,00                                   |                                  |
|                                                                                                    | Matrículas             | Ementa                                                                                          |                                                                                                    |                                          |                                  |
|                                                                                                    | 🚢 Turmas               | Objetivo:<br>Informar capacitar e atualizar                                                     | ao núblico em geral sobre a for                                                                                                    | rma de compras e a                       |                                  |
|                                                                                                    | nelatórios             | contratação de serviços pela Administra<br>aprendizado aprofundamento ou atualiza               | ção Pública. Destinado às pessoa                                                                                                    | as que necessite de                      |                                  |
|                                                                                                    | Administração          | Administrativos. Os assuntos serão ser<br>IJM6. ICE e acórdãos do ICU.                          | abordados de acordo com jurispru                                                                                                    | udência junto ao                         |                                  |
|                                                                                                    |                        | Lapacitadas, participada e det<br>expositivas e práticas com esclarecimen     Assuntos     Nome | Clá Aline   trocar senha   Sair do sistema Carga horária Custo por aluno 12 700.00 12 700.00 12 700.00 12 700.00 12 700.00 12 700.00 12 700.00 12 700.00 12 700.00 12 700.00 12 700.00 12 12 700.00 12 12 700.00 12 12 12 12 12 12 12 12 12 12 12 12 12 |                                          |                                  |
|                                                                                                    |                        | 1. Módulo I A Licitação, Conceito, Legis                                                        | lação aplicável, Jurisprudência, Dout                                                                                                    | trina, Princípios Admin                  |                                  |
|                                                                                                    |                        | Nome                                                                                            |                                                                                                    |                                          |                                  |
|                                                                                                    |                        | 2. Módulo II Modalidades de Licitação,                                                          | Dispensa e Inexigibilidade de Licitaçã                                                                                                    | ão, Tipos de Licitação,                  |                                  |
|                                                                                                    |                        | Nome                                                                                            |                                                                                                    |                                          |                                  |
|                                                                                                    |                        | <ol> <li>Módulo III - Fases do Procedimento L</li> </ol>                                        | icitatório: Fase Interna e Fase Exter                                                                                                    | na - Fase Interna: Comum                 |                                  |
|                                                                                                    |                        | Nome                                                                                            |                                                                                                    |                                          |                                  |
|                                                                                                    |                        | <ol> <li>Modulo IV - Da preferência às Peque</li> </ol>                                         | nas empresas na fase de habilitação                                                                                                    | e como critério de desempa               |                                  |
|                                                                                                    |                        | Nome                                                                                            |                                                                                                    |                                          |                                  |
| 🕙 🖸 🔮 📜                                                                                            |                        | W                                                                                               |                                                                                                    |                                          | PT 🚎 🔺 🏴 🙄 🌵 11:39<br>22/02/2016 |

#### 3.2 - Emissão Certificado/Declaração

O sistema permite, além da emissão do certificado, a emissão de declaração para aqueles participante que, não obtiveram nota mínima ou 100% (cem por cento) de frequência. Embora esta funcionalidade não possa ser realizada pela USRH, os pontos focais podem orientar os servidores particiapntes quanto a esta ferramenta. Clica-se em:

- 1º Turmas;
- 2º Certificado
- 3º Ao lado direito, em Emitir/Visualizar

| 🗈 Sistema de capacitação 🗙 | M Spam - deborappfaria@gr |                                                                              | 1000  | Name and Add             | -                 |                                            |               | • - ×             |
|----------------------------|---------------------------|------------------------------------------------------------------------------|-------|--------------------------|-------------------|--------------------------------------------|---------------|-------------------|
| ← → C 📋 capacitacac        | o.planejamento.mg.gov.bi  | /certificados?ano=2015                                                       |       |                          |                   |                                            | x 🔛 📕 📼       | 9                 |
| CAPACITA                   | CÃO                       |                                                                              |       |                          |                   |                                            |               |                   |
|                            | 3                         |                                                                              |       |                          |                   | Olá Aline   trocar senha   Sair do sistema |               |                   |
|                            | Painel                    | Certificados                                                                 |       |                          |                   | 3º Passo                                   |               |                   |
|                            | Eursos                    | 2013 2014 2015 2016                                                          |       |                          |                   |                                            |               |                   |
| 1º Passo                   | 🚢 Turmas                  |                                                                              |       |                          |                   |                                            |               |                   |
|                            | Turmas                    | Curso                                                                        | Turma | Período                  | Opções            |                                            |               |                   |
|                            | Alunos                    | Avaliação de Desempenho: Legislação e<br>SISAD                               | 1     | 23/06/2015               | Emitir/Visualizar | _                                          |               |                   |
| 2º Passo                   | Certificados              | Curso Assédio moral no trabalho:                                             |       |                          |                   |                                            |               |                   |
|                            | Avaliações                | aspectos conceituais e preventivos,<br>noções de legislação sobre o          | 1     | 19/08/2015<br>20/08/2015 | Emitir/Visualizar |                                            |               |                   |
|                            | Relatórios                | Curso Assédio moral no trabalho:                                             | -     | 01/09/2015               |                   |                                            |               |                   |
|                            | Administração             | aspectos conceituais e preventivos,<br>noções de legislação sobre o          | 2     | 02/09/2015               | Emitir/Visualizar |                                            |               |                   |
|                            |                           | Curso Básico de Licitações                                                   | 1     | 25/08/2015<br>31/08/2015 | Emitir/Visualizar |                                            |               |                   |
|                            |                           | CURSO DE GESTÃO DE PROCESSOS                                                 | 1     | 15/10/2015<br>23/10/2015 | Emitir/Visualizar |                                            |               |                   |
|                            |                           | Curso de Responsabilização de Pessoas<br>Jurídicas                           | 1     | 25/08/2015<br>26/08/2015 | Emitir/Visualizar |                                            |               |                   |
|                            |                           | Curso Legística Aplicada                                                     | 1     | 21/09/2015<br>28/09/2015 | Emitir/Visualizar |                                            |               |                   |
|                            |                           | Curso SISAD - Módulo ADGP                                                    | 2     | 15/09/2015<br>16/09/2015 | Emitir/Visualizar |                                            |               |                   |
|                            |                           | Elaboração Legislativa                                                       | 1     | 27/10/2015<br>03/11/2015 | Emitir/Visualizar |                                            |               |                   |
|                            |                           | Fundamentos no Gerenciamento de<br>Serviços de TI com base na ITIL           | 1     | 16/11/2015<br>01/12/2015 | Emitir/Visualizar |                                            |               |                   |
|                            |                           | Noções de Direito Administrativo e<br>Constitucional                         | 1     | 14/12/2015<br>17/12/2015 | Emitir/Visualizar |                                            |               |                   |
|                            |                           | Recursos Linguísticos de Produção<br>Textual e Tópicos de Gramatica Aplicada | 1     | 16/11/2015<br>20/11/2015 | Emitir/Visualizar |                                            |               |                   |
| 🤭 🖸 💽 (                    | 📋 🏉 🚺                     | W                                                                            |       |                          |                   | PT                                         | ≦ ▲ P 🖬 Φ 22/ | 11:53<br>/02/2016 |

Aquele servidor que cumprir todos os requisitos poderá emitir, no próprio sistema informatizado, o seu certificado. Contudo, aquele que for reprovado por frequência, ou por não obtenção de nota/aproveitamento, só poderá emitir sua declaração de participação no sistema.

| · → C 🗋 capac                                       | citacao.planejamento.mg.gov.br/c | certificados?opcao=1&codigo=94 |                  |               |            |                                             |                         | ☆ 🔛 🛛        |                | <b>)</b> |
|-----------------------------------------------------|----------------------------------|--------------------------------|------------------|---------------|------------|---------------------------------------------|-------------------------|--------------|----------------|----------|
| CAPACI                                              | TAÇÃO                            |                                |                  |               |            |                                             |                         |              |                |          |
|                                                     |                                  |                                |                  |               |            | Olá Aline   troca                           | r senha   Sair do siste | :ma          |                |          |
|                                                     | Painel                           | Certificados                   |                  |               |            |                                             |                         |              |                |          |
|                                                     | Cursos                           |                                |                  |               |            |                                             |                         |              |                |          |
|                                                     | 🚢 Turmas                         | Curso: Recursos Linguístic     | os de Produção 1 | Textual e Tóp | icos de Gr | amatica Apli                                | cada                    |              |                |          |
| Sistema de capacitação x → C □ capacitação CAPACITA | Turmas                           | Turma: 1                       |                  |               |            |                                             |                         |              |                |          |
|                                                     | Alunos                           | Aluno                          | Avaliação?       | Frequência    | Nota       | Certificado?                                | Declaração?             |              |                |          |
|                                                     | Certificados<br>Avaliações       | Edivania Neves Borges          | ×                | 100,0%        | 30,0%      | Reprovado por<br>nota                       | Emitir                  |              |                |          |
|                                                     | Relatórios                       | Euler Lopes Mendes             | 4                | 46,0%         | 90,0%      | Reprovado por<br>frequência<br>insuficiente | Emitir                  |              |                |          |
|                                                     | Administração                    | Giane de Oliveira Santos       | ×                | 95,3%         | 0,0%       | Reprovado por<br>frequência                 | Emitir                  |              |                |          |
|                                                     |                                  | Katia Fernandes de Araújo      | 4                | 100,0%        | 90,0%      | Emitido                                     | -                       |              |                |          |
|                                                     |                                  |                                |                  |               |            |                                             | < Voltar                |              |                |          |
|                                                     |                                  |                                |                  |               |            |                                             | SUGESP / SEPLAG         |              |                |          |
|                                                     |                                  |                                |                  |               |            |                                             |                         |              |                |          |
|                                                     |                                  |                                |                  |               |            |                                             |                         |              |                |          |
|                                                     |                                  |                                |                  |               |            |                                             |                         |              |                |          |
|                                                     |                                  |                                |                  |               |            |                                             |                         |              |                |          |
|                                                     |                                  |                                |                  |               |            |                                             |                         |              |                |          |
|                                                     |                                  |                                |                  |               |            |                                             |                         |              |                |          |
|                                                     |                                  | N                              |                  |               |            |                                             |                         | PT 🗃 🔺 🍽 😭 I | 12:3<br>22/02/ | 8        |
|                                                     |                                  |                                |                  |               |            |                                             |                         |              | 22,02,         | 010      |

O Termo de Compromisso deverá ser conferido e inserido pelo ponto focal da USRH no sistema informatizado de Capacitação e Treinamento até a data final do 6° dia útil . O documento fisíco é ser de responsabilidade da USRH, que deverá arquivar com a ficha de inscrição e ainda o Termo de Compromisso.